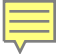

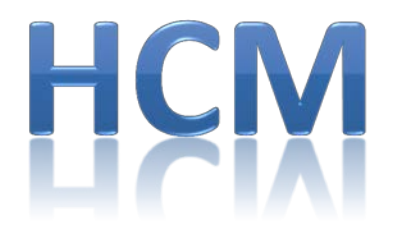

#### Human Capital Management

# Workshop Summary—Part 2

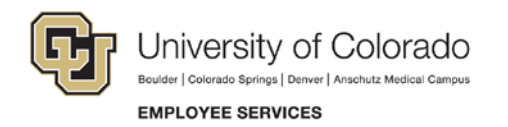

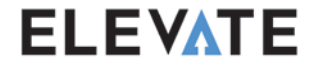

#### Contents:

Summarized content from the following workshops:

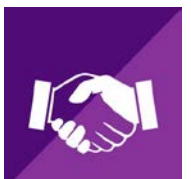

**HCM Transactions** 

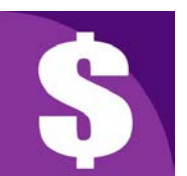

Paying People

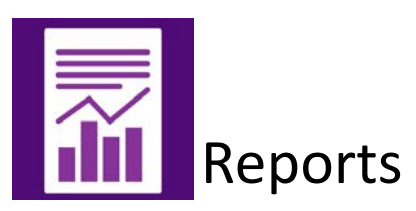

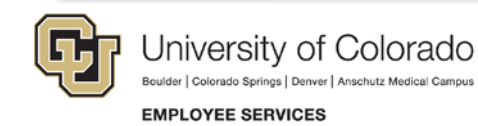

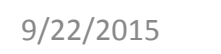

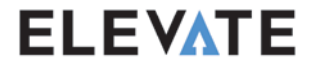

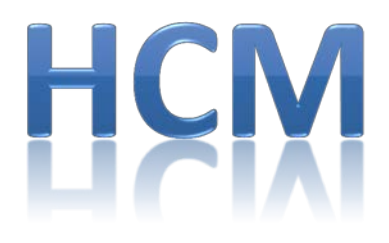

#### Human Capital Management

## Transactions

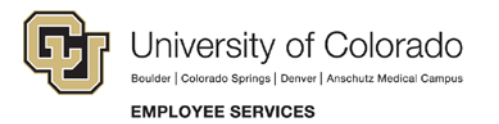

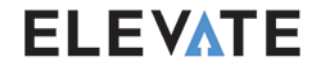

#### Review: Transaction Pages and Approvals

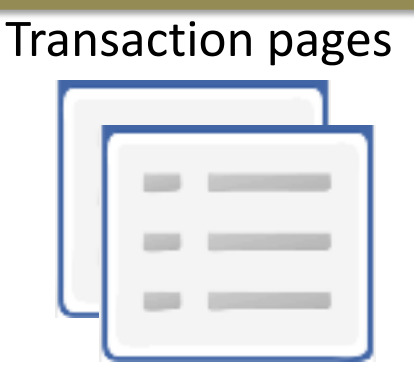

- Multiple changes on single transaction page.
- Submitted changes are routed for approval.
- Tables are updated after approval.

• Review, reject, or approve requests.

**Approval Workflows** 

• Eliminates paper and email-based approvals.

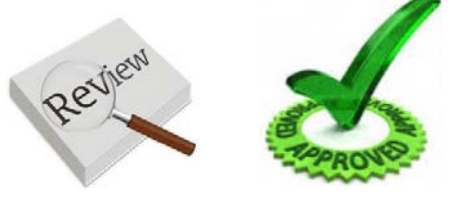

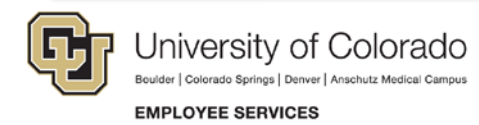

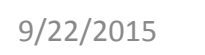

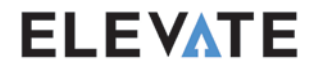

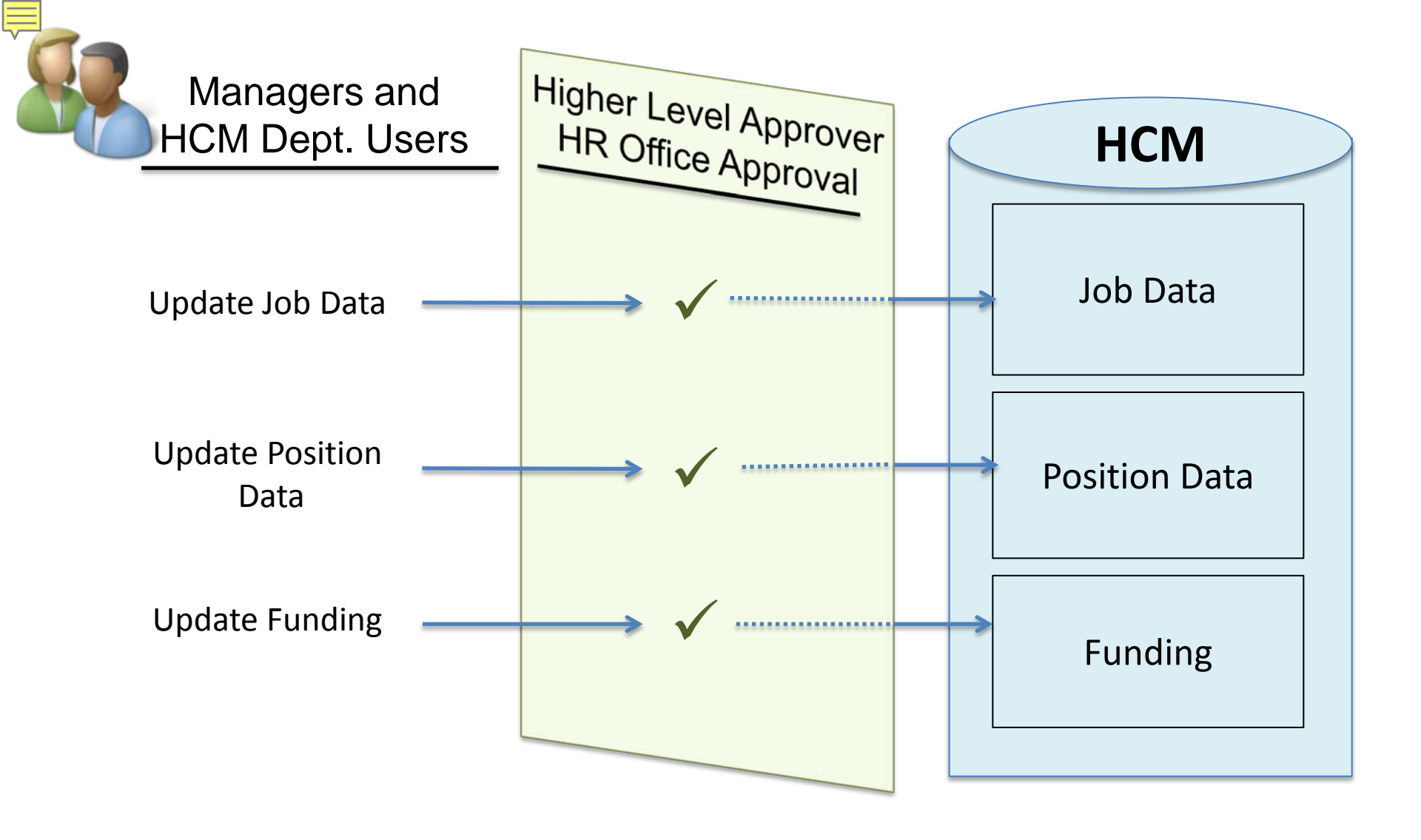

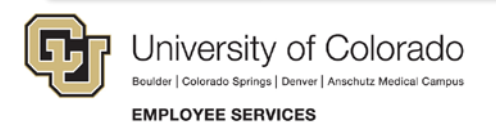

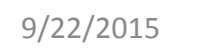

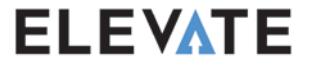

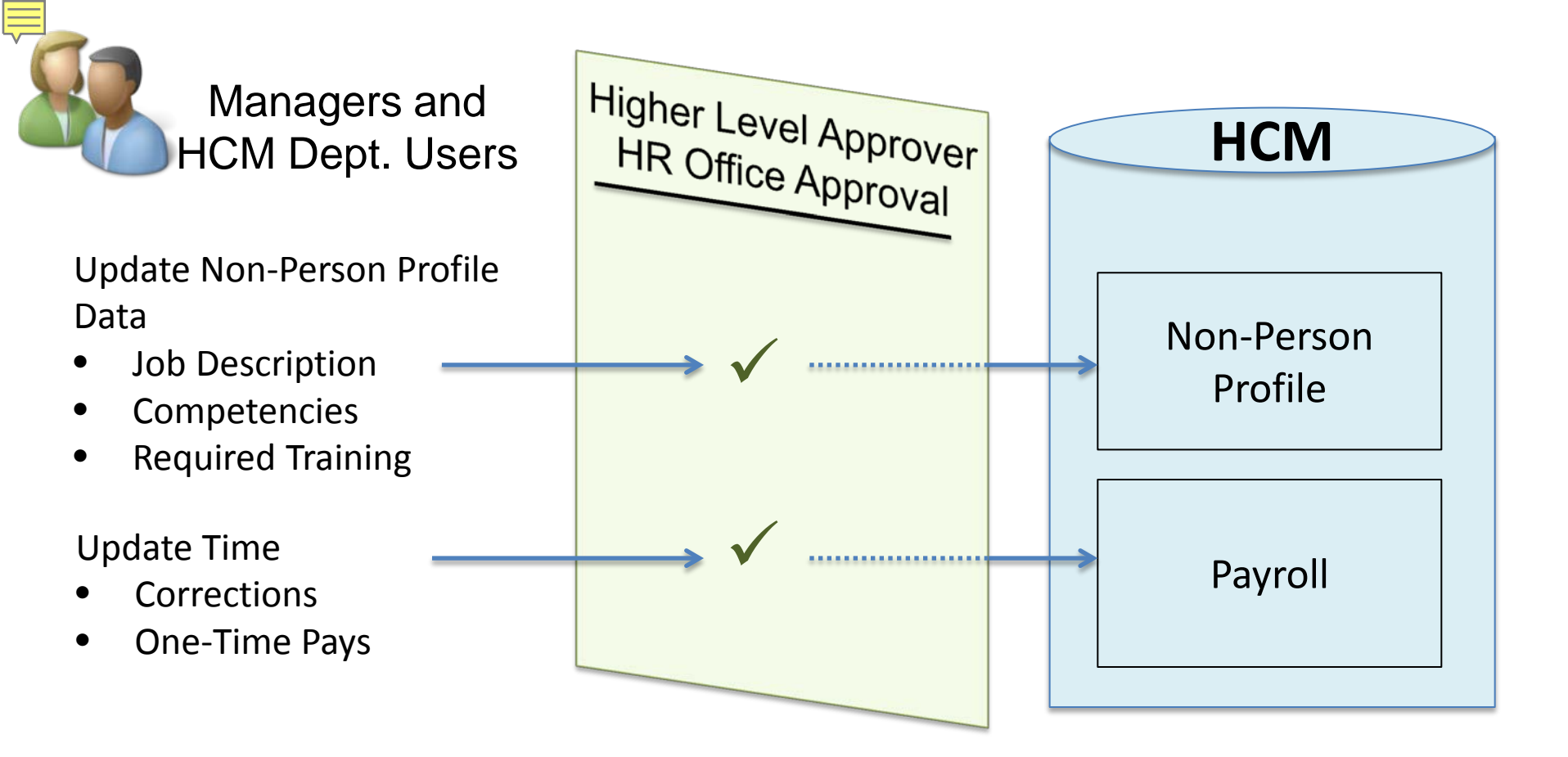

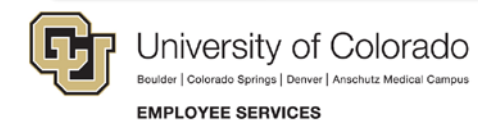

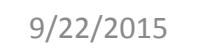

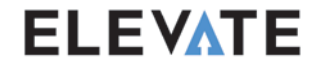

#### Example of Transaction Page—Position Change

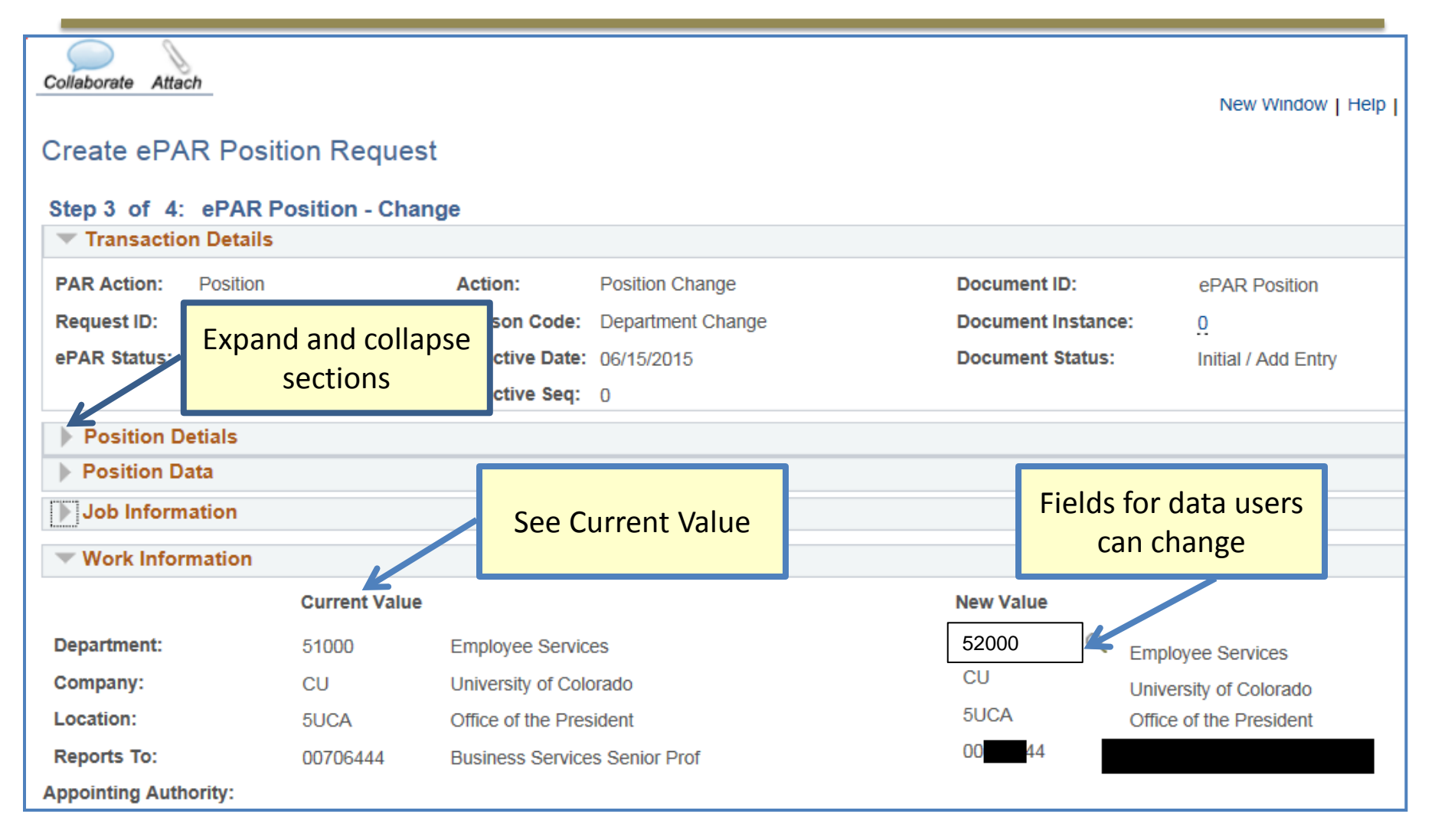

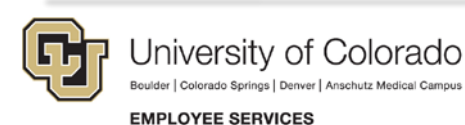

9/22/2015

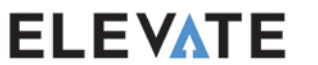

#### Example of Workflow Progression

| Initial<br>Iment State Transiti<br>Inget State                        | Workflow<br>on<br>arget Sub State | System Update<br>Persor<br>Completed Date                                       | Audit                                                                           | First | € 1 of 1 | & Last   |
|-----------------------------------------------------------------------|-----------------------------------|---------------------------------------------------------------------------------|---------------------------------------------------------------------------------|-------|----------|----------|
| Initial                                                               | Workflow                          | System Update                                                                   | Audit                                                                           | First | 1 of 1   | (E) Last |
| Initial                                                               | Workflow                          | System Update                                                                   | Audit                                                                           |       |          |          |
|                                                                       | n                                 |                                                                                 | O                                                                               |       |          |          |
| e ID: 239<br>ent: ePAR Additiona<br>ee: CU ePAR One 1<br>By:<br>I By: | i Pay<br>Time AdditionalPay       | Document State:<br>Sub State:<br>Target Sequence:<br>Entered On:<br>Updated On: | Initial<br>Ready<br>CU Additional Pay<br>06/12/2015 7:33AM<br>06/12/2015 7:33AM |       |          |          |

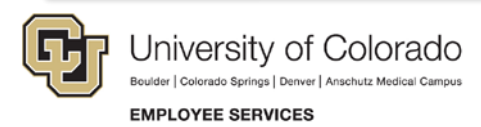

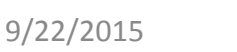

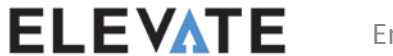

## **Hiring Today**

- 1. Create Position
- 2. Create Funding
- 3. Approve Funding
- 4. Approve Position
- 5. Recruit
- Enter Hire Data (personal data, job data, employment data)
- 7. Approve

- Updates made to multiple tables
- Must navigate to make changes

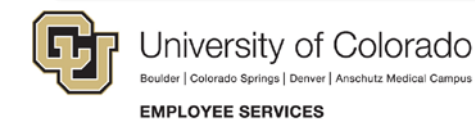

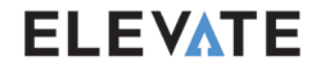

## **Hiring Tomorrow**

- 1. Enter Transaction
  - a. Create/Modify Position
  - b. Select Non-Person Profile
  - c. Funding
  - d. Route for Approval
- 2. Once approved, data uploads to CU Careers
- 3. Recruit
- 4. Enter Transaction
  - 1. Complete hire in HCM
  - 2. Route for Approval
- 5. Once approved, personal data uploads to HCM

9/22/2015

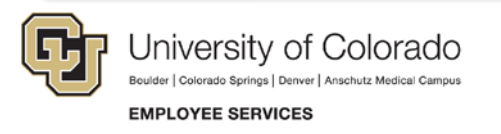

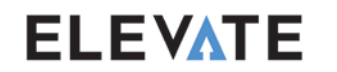

Several updates

through one

transaction

triggers the

updates to

Approval

tables

## Terms You Will Hear

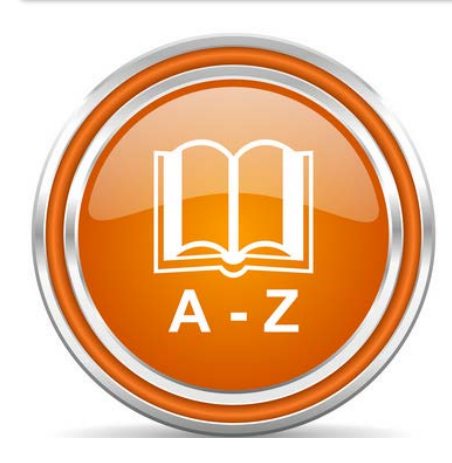

- PAR Electronic Personnel Action Request
- SmartERP Third-party provider that delivers packaged solutions to streamline business processes

#### Transaction pages – Areas within HCM where users perform data entry

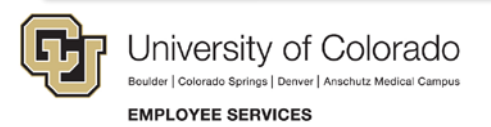

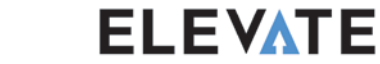

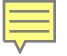

### New Tool Bar

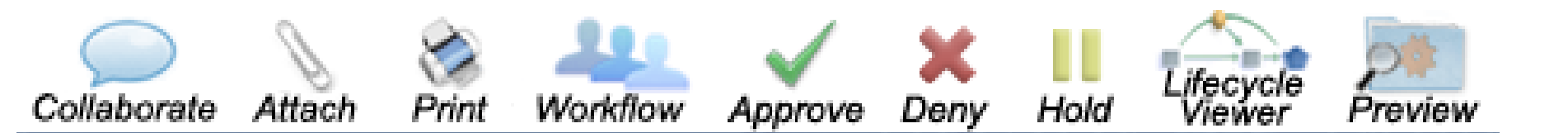

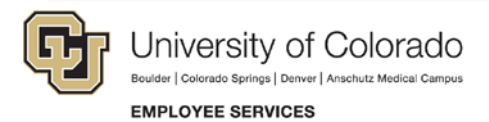

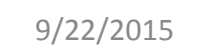

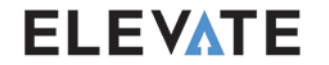

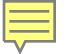

#### **Action Reasons**

> Each transaction is driven by an Action Reason combination.

> The number of combinations has been reduced significantly.

| Action | Action Code | Action<br>Reason Code | Reason Description |
|--------|-------------|-----------------------|--------------------|
| Hire   | HIR         | HIR                   | New Hire           |
| Rehire | REH         | REH                   | Rehire             |
|        | REH         | RAP                   | Reappointment      |
|        | REH         | REI                   | Reinstatement      |

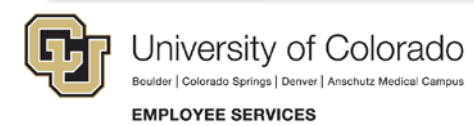

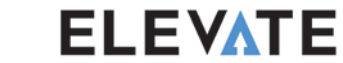

#### **Transactions: Non-Pay**

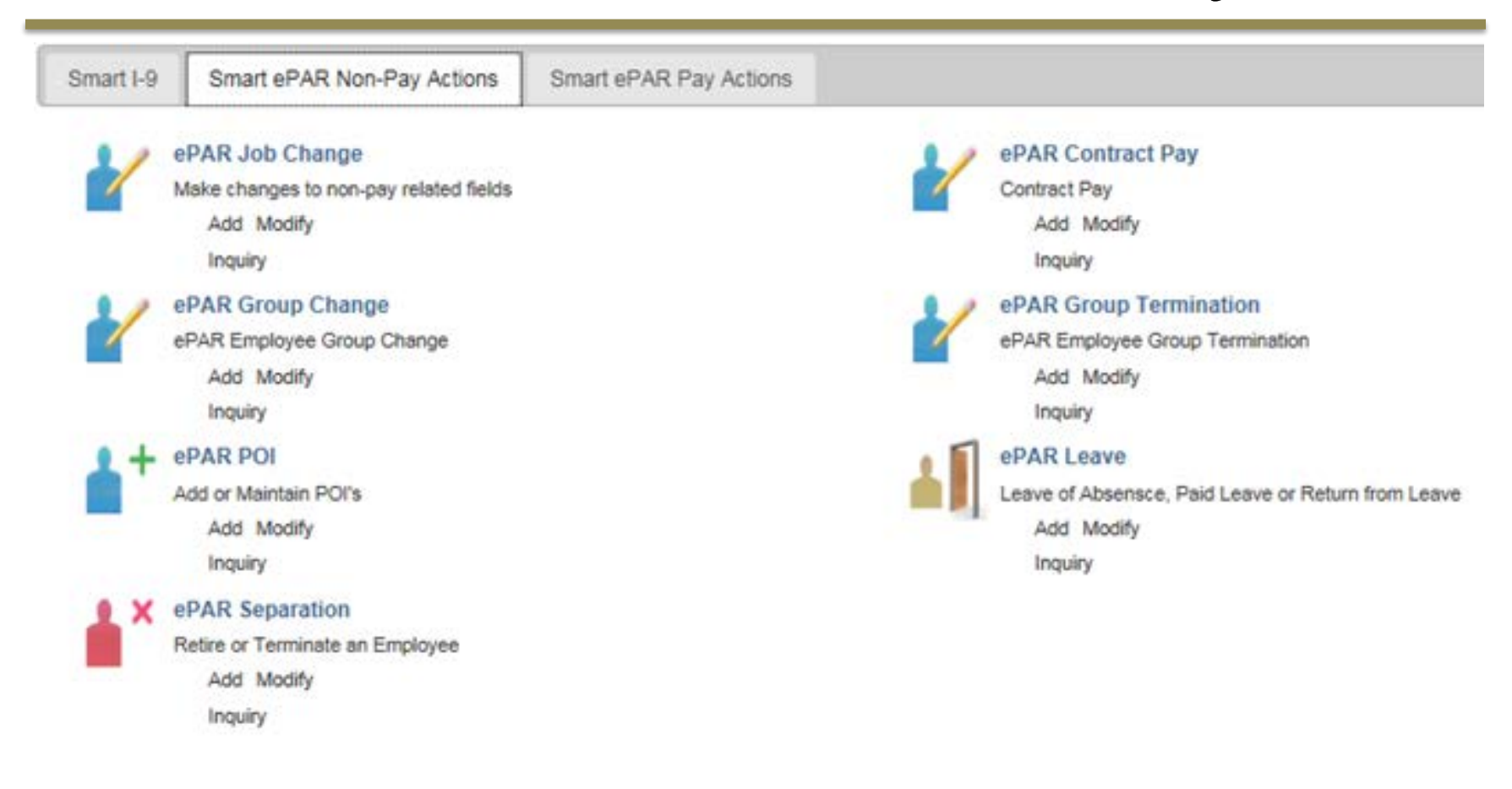

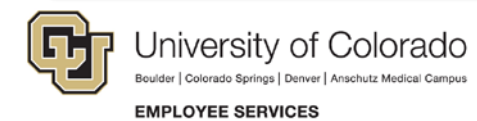

9/22/2015

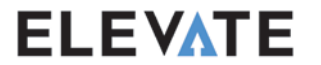

### **Transactions:** Pay

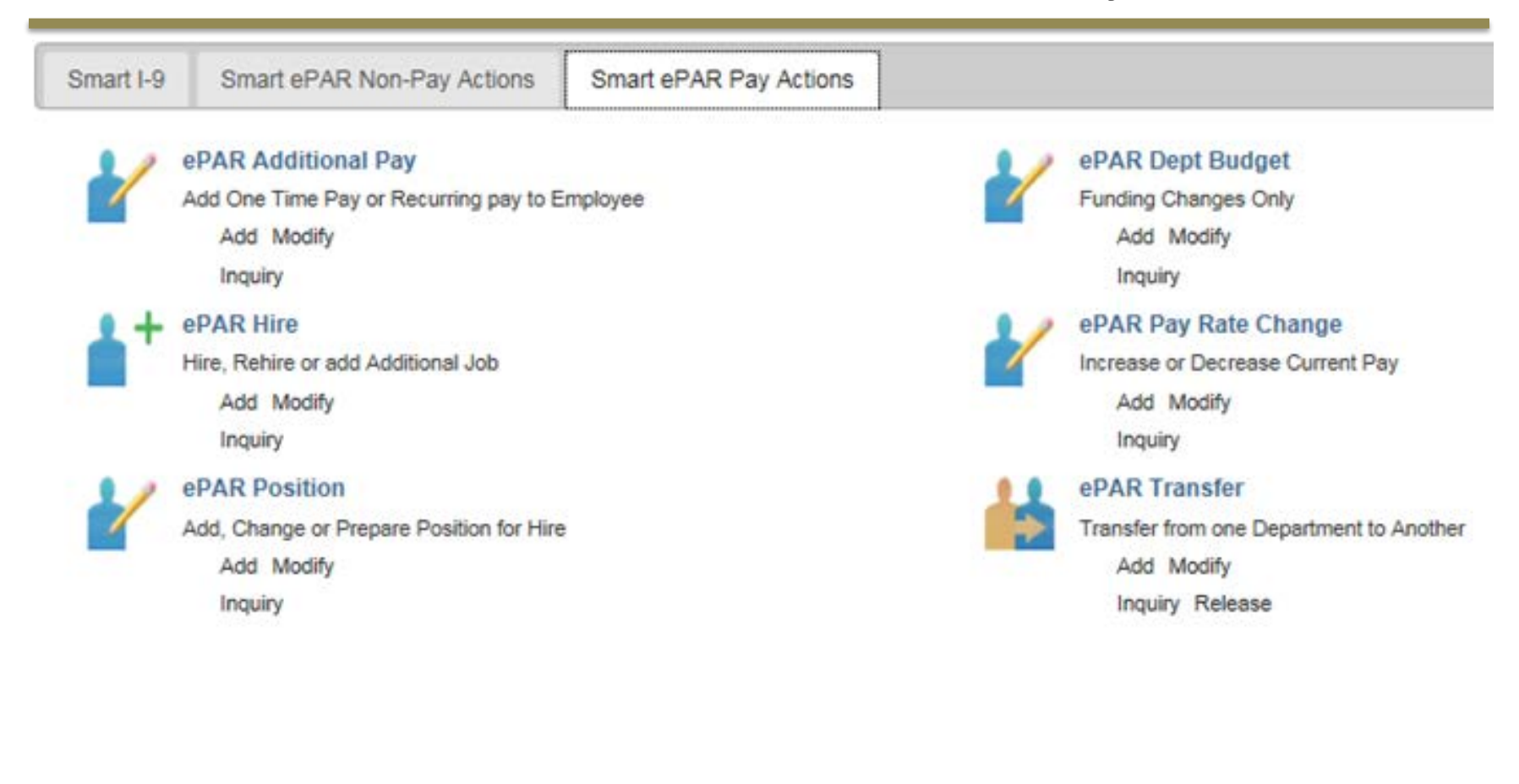

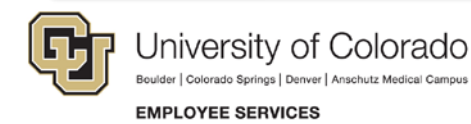

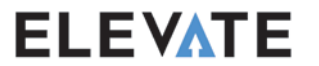

## **Non-Pay Actions**

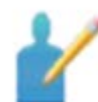

ePAR Job Change

Make changes to non-pay related fields Add Modify Inquiry

2

ePAR Group Change ePAR Employee Group Change Add Modify Inquiry

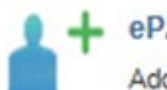

#### ePAR POI

Add or Maintain POI's Add Modify

Inquiry

#### X ePAR Separation

Retire or Terminate an Employee Add Modify Inquiry

- Job Change
- Job Change, includes position change

Change Appt End Date, FLSA Change, Update Service Dates, Change Paygroup, Other

Change Appointing Authority, Reports To, Working Title, Faculty Promotion, Job Reclassification, Location Change, Other

All Terminations, including Term for Cause, Death, Disability Retirement, End of Appointment, Exhaustion of Leave, Job Abandonment, Layoff, Not Eligible for Rehire, Other, Probationary Rejection, Resignation and Retirement

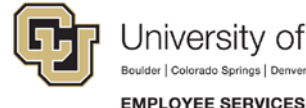

University of Colorado

9/22/2015 ELEVATE

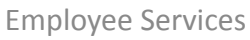

## **Non-Pay Actions**

2

ePAR Contract Pay Contract Pay

Add Modify Inquiry Change dates on a contract or contract pay types (9 pay 9, 9 pay 12, etc)

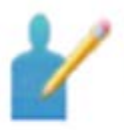

ePAR Group Termination ePAR Employee Group Termination Add Modify

Inquiry

Mass Terminations of employees whose Appointment End Date has been reached

ePAR Leave

Leave of Absensce, Paid Leave or Return from Leave Add Modify Inquiry Put an employee on a Short Work Break, Leave of Absence, or Paid Leave of Absence (Sabbatical) or Return them from one

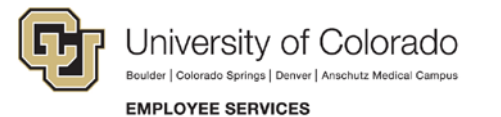

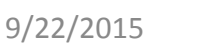

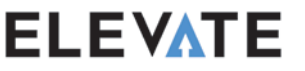

### **Pay Actions**

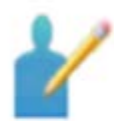

#### ePAR Additional Pay

Add One Time Pay or Recurring pay to Employee Add Modify

Inquiry

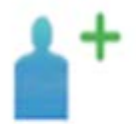

#### ePAR Hire

Hire, Rehire or add Additional Job Add Modify Inquiry

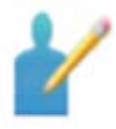

#### ePAR Position

Add, Change or Prepare Position for Hire Add Modify Inquiry One Time Payment or a Recurring Payment

Hires, Rehires, and Reappointments; This can come from CU Careers or be entered manually

Prepare a position for recruiting or a new employee. Can be a vacant, inactive, filled, or new position. Also where you can have HCM send the position to CU Careers.

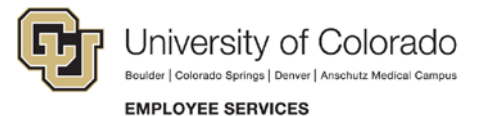

9/22/2015

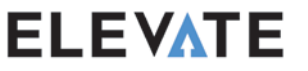

### **Pay Actions**

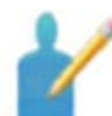

ePAR Dept Budget

Funding Changes Only Add Modify Inquiry

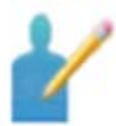

ePAR Pay Rate Change

Increase or Decrease Current Pay

Add Modify Inquiry

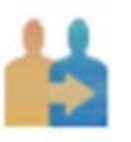

#### ePAR Transfer

Transfer from one Department to Another

Add Modify Inquiry Release Enter funding changes

Change for an existing employee, including Demotions, Promotions, Temp to Regular changes, Move to a new job family, Base Pay changes, Percent of time changes and Temporary pay rate changes not done as a recurring payment

Transfer an employee from one department to another department

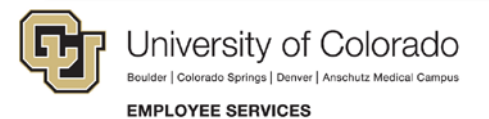

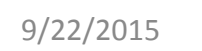

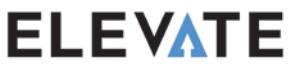

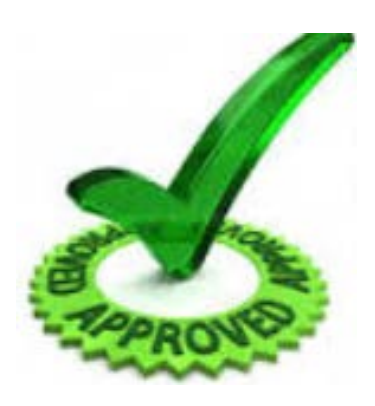

- Set by Campus (Business Unit)
- Based on the Job Family (Classified Staff, Faculty, Undergraduate Students, etc.)
- Determined by Non-Pay or Pay Action Reason combination

ELEVATE

Self- Approvals are Limited:

- POIs
- Funding Distribution Changes (Department Budget Changes)
- Some Terminations Resignation
- Some Leaves Short Work Break

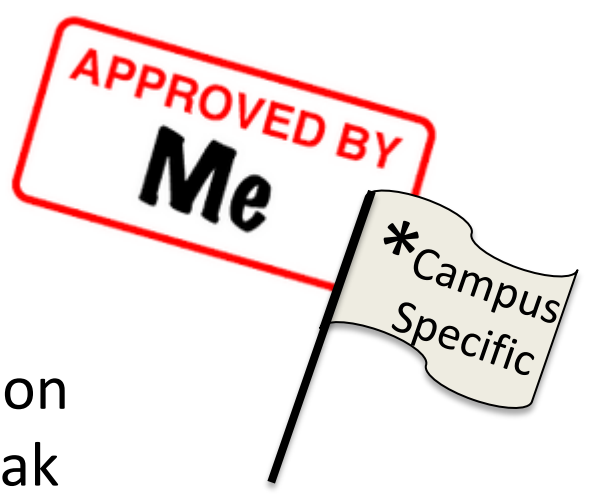

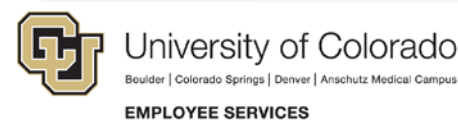

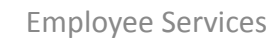

#### **Action:** Contract Pay

Colorado Sprinos | Denver | Anschutz Medical Campus

EMPLOYEE SERVICES

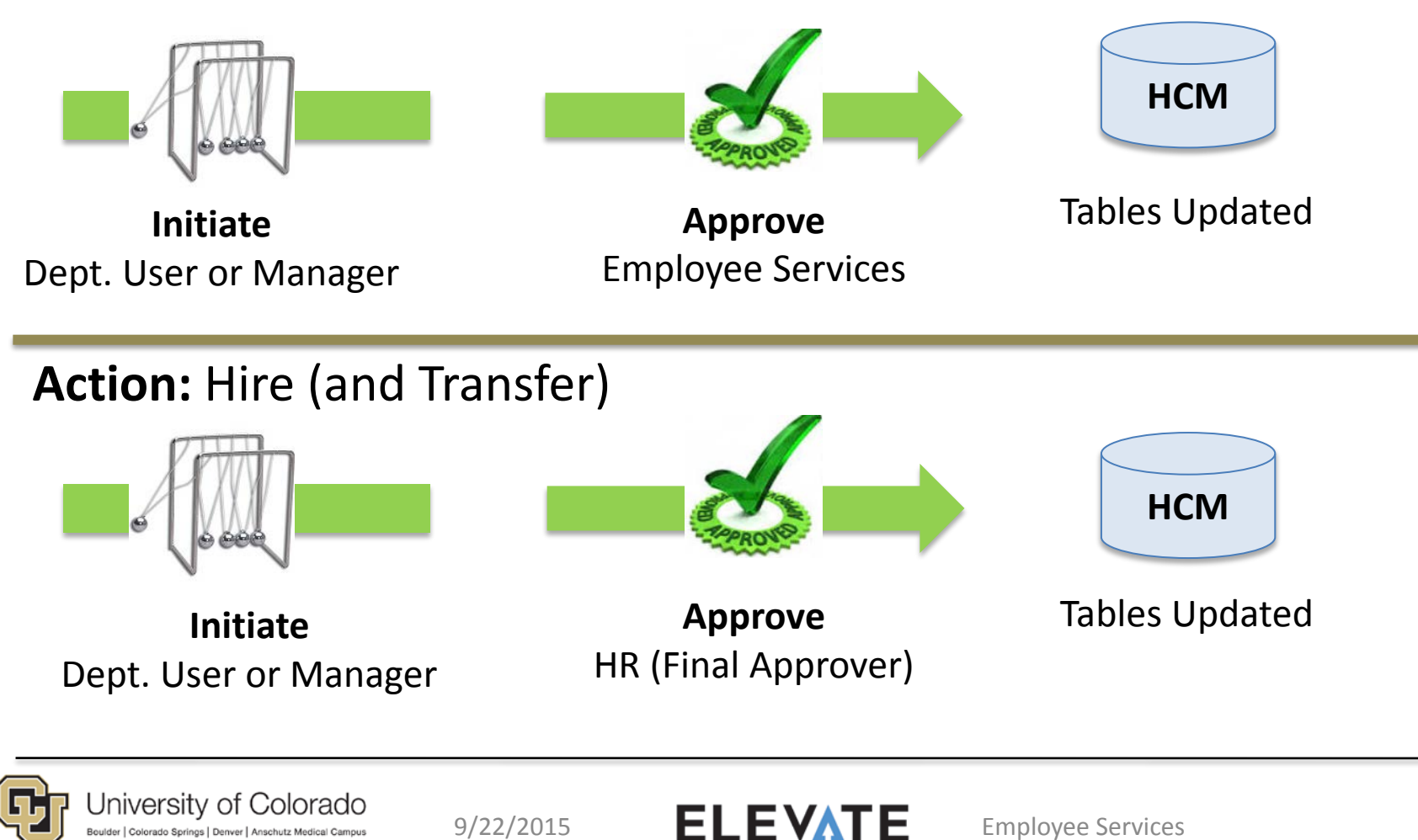

#### Action: Job Change with Pay Change

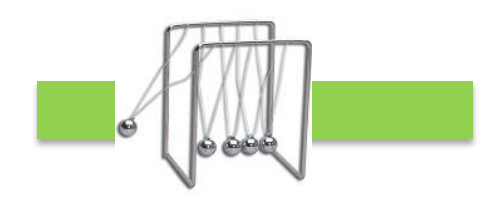

Initiate Dept. User or Manager\*

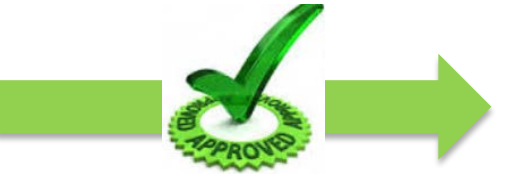

**Approve** Appointing Authority\*

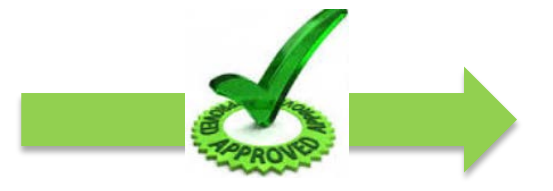

Approve

HR (Final Approver)

\*Note: UCCS-Manager Approves; does not Initiate

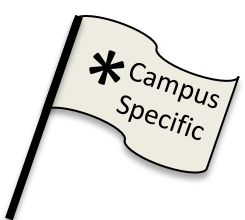

\*Note: UCCS Only And CU-Boulder (Classified Staff only)

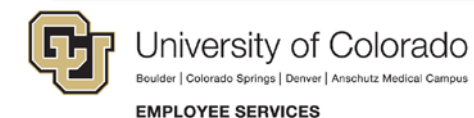

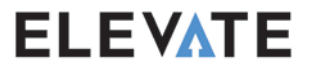

#### Approval Map

#### ePARApproval

| Request ID=HIR0000413:Initiated                                                     | View/Hide Comments |
|-------------------------------------------------------------------------------------|--------------------|
| Path 1 Not Routed Multiple Approvers MANAGER Not Routed Multiple Approvers DEPARTME | pprovers<br>ENT    |
| Comments                                                                            |                    |

| Approver #1 |                      |
|-------------|----------------------|
| Name:       | Marie McGowan        |
| User ID:    | MCGO000316           |
| Email ID:   | marie.m@smarterp.com |
| Approver #2 |                      |
| Name:       | Gouse Shaik123957    |
| User ID:    | SHAI000112           |
| Email ID:   | gouse.s@smarterp.com |

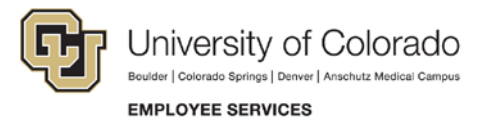

9/22/2015

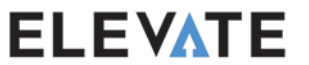

#### Workflow/Approvals-Approval Inbox

| eF | AR Approv   | /al Inbox        |             |        |          |                | Personalize   Find | 🔄   🔢 🛛 First 🕚 1 of 1 🕑 Last |
|----|-------------|------------------|-------------|--------|----------|----------------|--------------------|-------------------------------|
| e  | PAR Details | Employee Details |             |        |          |                |                    |                               |
|    | Select Flag | Request ID       | Document ID | Action | Reason   | Effective Date | Status             | Reassign Work To              |
| 1  |             | HIR0000549       | EPAR_HIRE   | Hire   | New Hire | 03/01/2015     | Initial Ready      | Q                             |

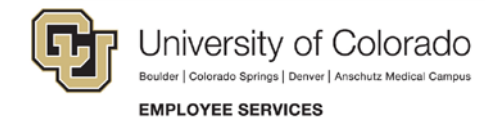

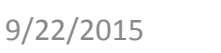

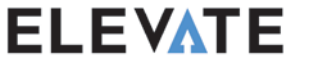

#### Workflow/Approvals-Personal Data

| <b>Biographical Details</b> | Contact Information     | <u>R</u> egional | CU Persor     | nal Data      |              |            |        |
|-----------------------------|-------------------------|------------------|---------------|---------------|--------------|------------|--------|
| Dana Udall                  |                         |                  |               | Persor        | n ID 276536  |            |        |
| Name                        |                         |                  |               | Find   View   | All First    | : 🕙 1 of 1 | 🕑 Last |
| Effe                        | ctive Date 03/01/2015   |                  |               |               |              |            | + -    |
| Fo                          | rmat Type English       |                  |               | _             |              |            |        |
| Disp                        | olay Name Dana Udali    |                  |               | View Na       | me           |            |        |
| Biographic Informat         | tion                    |                  |               |               |              |            |        |
| Date                        | of Birth 06/13/1974     | 📴 Years          | 41 <b>M</b> o | onths 2       |              |            |        |
| Date o                      | f Death                 | 31               |               |               |              |            |        |
| Birth (                     | Country USA             | Q                | United Stat   | tes           |              |            |        |
| Birt                        | th State                | Q                |               |               |              |            |        |
| Birth L                     | ocation                 |                  |               | Waive         | e Data Prote | ction      |        |
| <b>Biographical History</b> |                         |                  |               | Find   View A | II First     | 🕙 1 of 1   | 🕑 Last |
| *Effe                       | ctive Date 03/01/2015   | 31               |               |               |              |            | + -    |
|                             | *Gender Female          | $\checkmark$     |               |               |              |            |        |
| *Highest Educa              | tion Level A-Not Indica | ted              | ~             |               |              |            |        |
| *Mar                        | ital Status Unknown     |                  | ~             | A             | s of 03/01/2 | 015 関      |        |
| Langu                       | lage Code               | $\checkmark$     |               |               |              |            |        |
| A                           | Iternate ID             |                  |               |               |              |            |        |
|                             | E Full-Time             | e Student        |               |               |              |            |        |

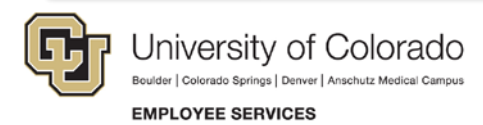

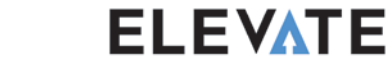

### Workflow/Approvals-Job Data

| Work Location Job Information            | Job Labor Payroll S             | alary Plan Compensation                                 |                         |               |
|------------------------------------------|---------------------------------|---------------------------------------------------------|-------------------------|---------------|
| Dana Udall<br>Employee                   |                                 | Empl ID 276536<br>Empl Record 0                         |                         |               |
| Work Location (?)                        |                                 |                                                         | Find First 🕚            | 1 of 1 🕑 Last |
| *Effective Date                          | 03/01/2015                      |                                                         | Go To R                 | + -           |
| Effective Sequence                       | 0                               | *Action Hire                                            |                         | ~             |
| HR Status                                | Active                          | Reason                                                  |                         | $\checkmark$  |
| Payroll Status                           | Active                          | *Job Indicator Primar                                   | ry Job                  | ~             |
| Position Number                          | 00701035                        | Psychologist                                            | Current                 |               |
| Position Entry Date                      | 03/01/2015 Override Position Da | ecord                                                   |                         |               |
| Regulatory Region                        | USA                             | United States                                           |                         |               |
| Company                                  | CU                              | University of Colorado                                  |                         |               |
| Business Unit                            | UCB                             | Boulder Campus                                          |                         |               |
| Department<br>Department Entry Date      | 10450<br>03/01/2015             | Wardenburg Health Center                                |                         |               |
| Location<br>Establishment ID             | 1WARD                           | Wardenburg Student Health Ctr<br>University of Colorado | Date Created 08/21/2015 |               |
| Last Start Date<br>Expected Job End Date | 03/01/2015                      |                                                         |                         |               |

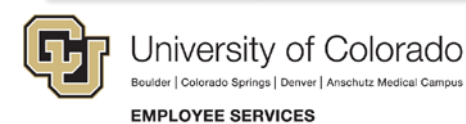

9/22/2015

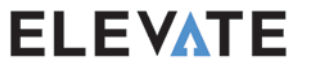

## What We Looked At...

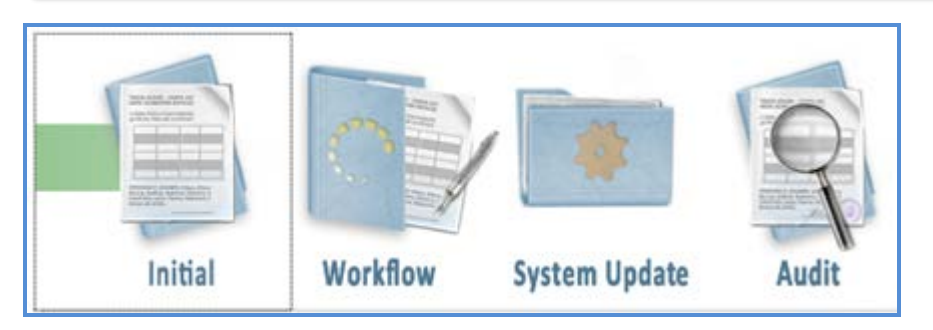

- We initiated transactions.
- We saw the transactions go through workflow approvals.
- We saw the updates in the tables.

## Key Concepts to Remember:

- HCM tables are updated after approvals are completed.
- Each campus determines the workflow process.

9/22/2015

• Structured labs will offer opportunities to practice working with transactions.

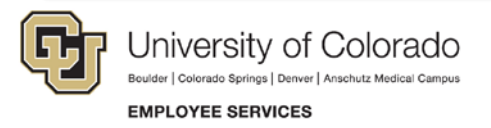

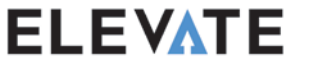

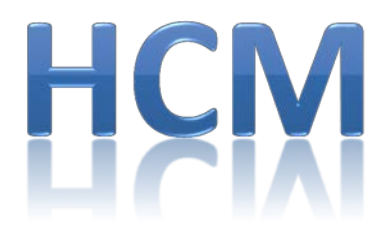

#### Human Capital Management

# **Paying People**

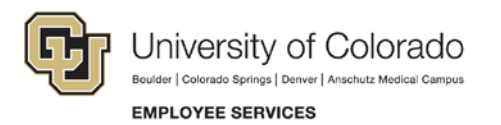

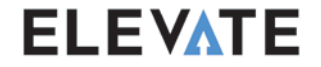

#### **Transactions that Impact Pay**

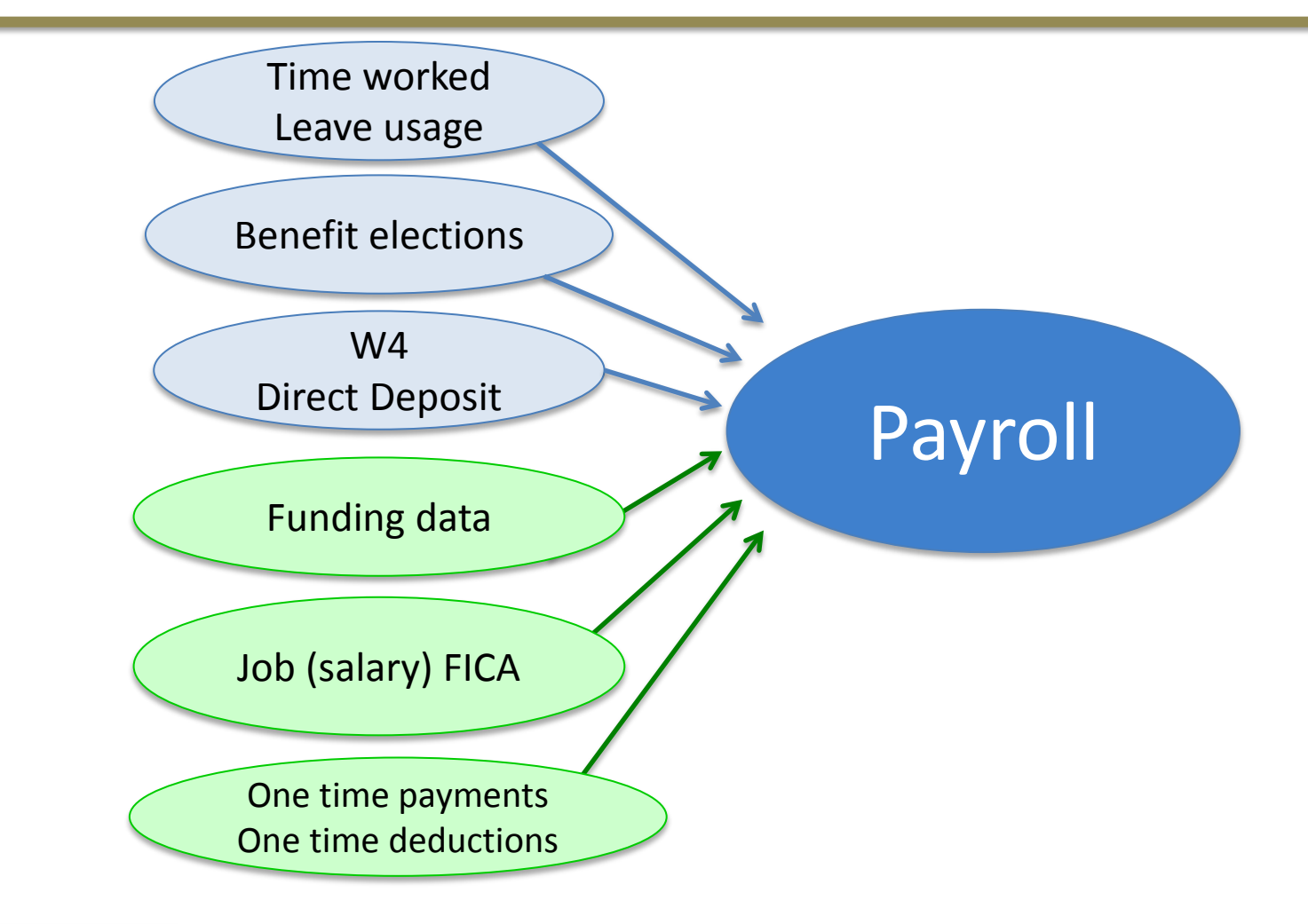

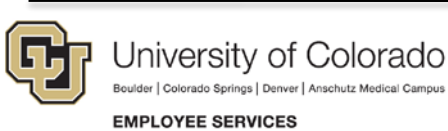

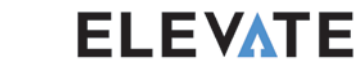

9/22/2015

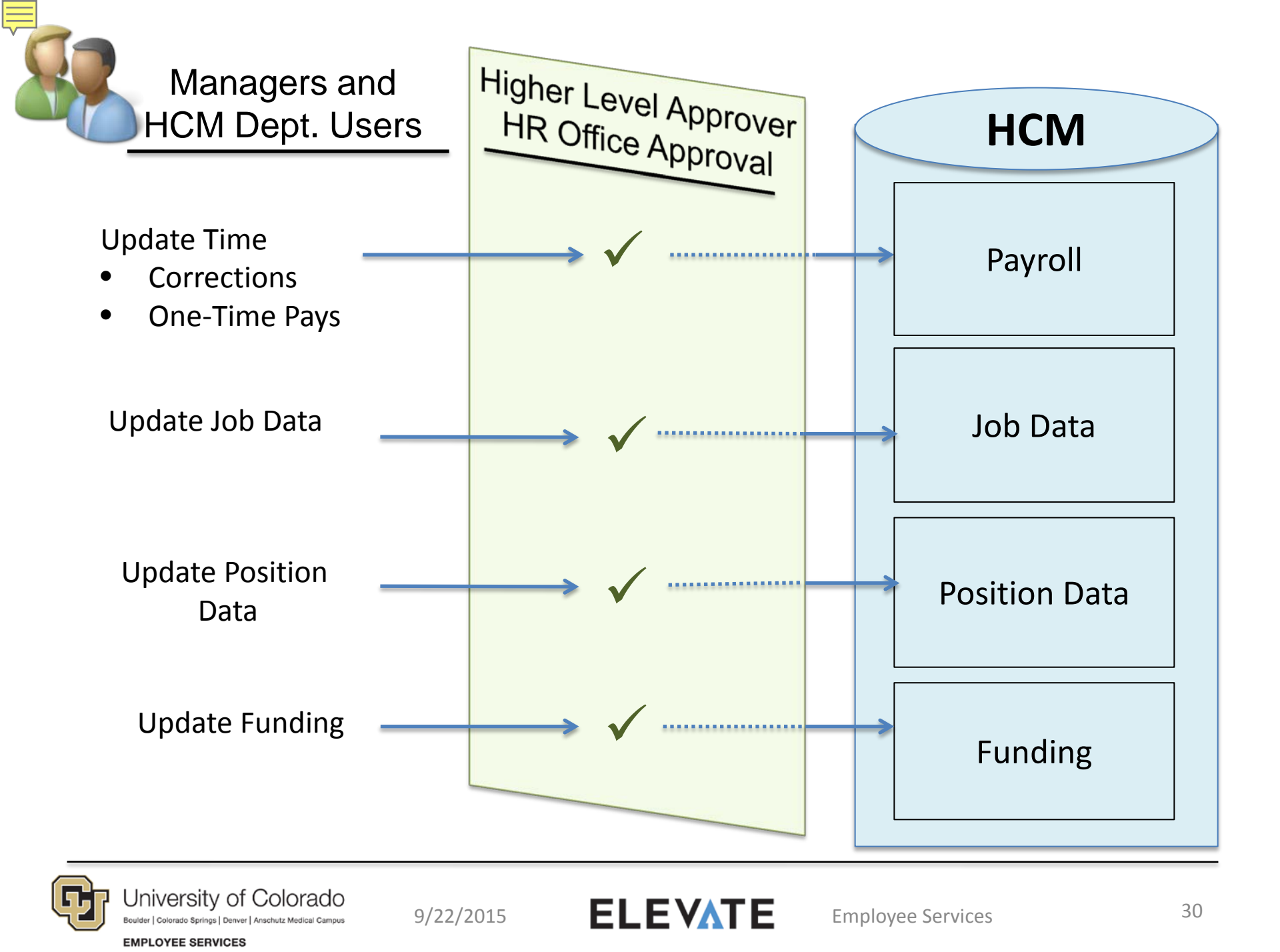

#### PayGroups are Changing

#### PayGroups Today:

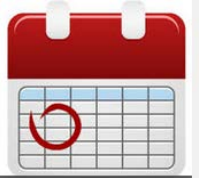

**MON** – All employees paid on a monthly cycle

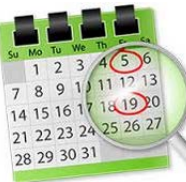

**BW** – All employees

paid on a biweekly cycle

#### **PayGroups Tomorrow:**

- Still have different PayGroups for monthly and biweekly cycles
- PayGroups based on jobcodes and similar benefits

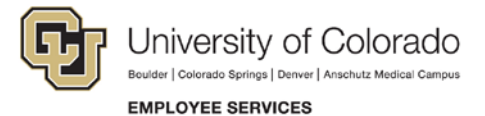

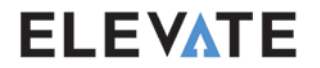

#### Why PayGroups are Changing

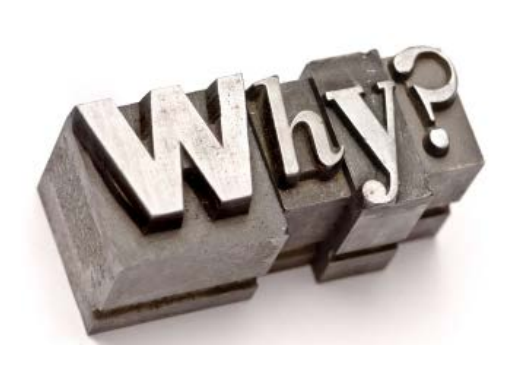

- Having more than just two paygroups eliminates many customizations.
- Allows us to use HCM as intended for Payroll Processing.
- Allows for more accurate leave accrual processing for employees that have more than one job.

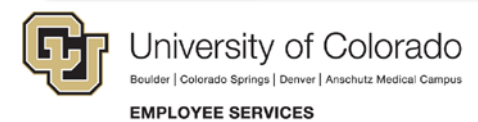

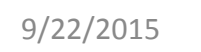

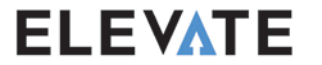

#### 5 Bi-Weekly and 11 Monthly PayGroups

|          |                                |           | Regular<br>Farnings |               | Eligible for |
|----------|--------------------------------|-----------|---------------------|---------------|--------------|
| PayGroup | Descr                          | Frequency | Code                | Overtime Code | Leave        |
| FRI      | Faculty Recreation Instructors | Biweekly  | RGS                 | ОТР           | N            |
| STG      | Student Faculty (bw)           | Biweekly  | STS                 | SOT           | N            |
| STP      | Stipends                       | Biweekly  | SP1                 | STP           | N            |
| STU      | Student Workers                | Biweekly  | STH                 | SOT           | Ν            |
| тмр      | Temporary - OT Eligible        | Biweekly  | REG                 | OTM           | Ν            |
| CLX      | Classified Exempt              | Monthly   | RGS                 | OTP           | Y            |
| СОТ      | Classified OT Eligible         | Monthly   | RGS                 | OTM           | Y            |
| F12      | 12 Month Faculty               | Monthly   | RGS                 | OTP           | Y            |
| FOT      | Other Faculty                  | Monthly   | RGN                 | ОТР           | Ν            |
| MON      | Faculty - Contracts            | Monthly   | RGN                 | OTM           | Ν            |
| RES      | Residents                      | Monthly   | RES                 | OTP           | Ν            |
| SPD      | PreDoc & Stipends              | Monthly   | STP                 | OTP           | Ν            |
| STM      | Student Faculty (mo)           | Monthly   | STS                 | SOT           | Ν            |
| UOT      | University Staff OT Eligible   | Monthly   | RGS                 | OTM           | Y            |
| USN      | University Staff Exempt - N/L  | Monthly   | RGN                 | OTP           | Ν            |
| USX      | University Staff Exempt        | Monthly   | RGS                 | OTP           | Y            |

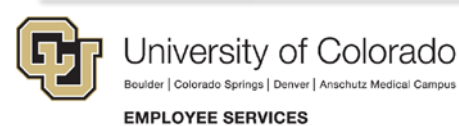

9/22/2015

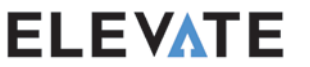

### MyLeave Upgraded and Enhanced

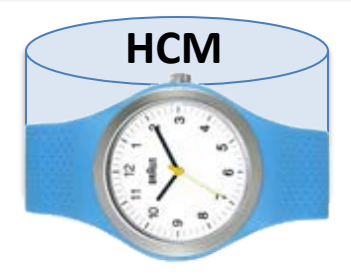

More tightly integrated with HCM

Mobile friendly

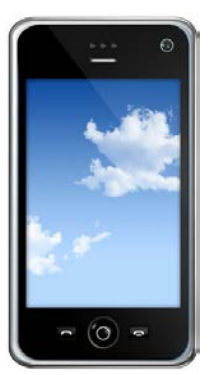

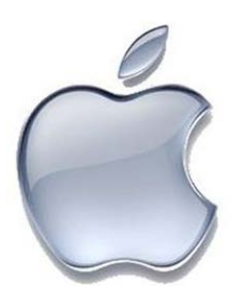

Apple compatible (doesn't use Java)

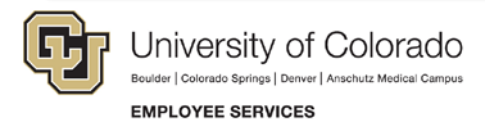

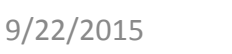

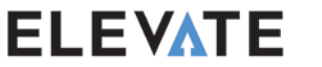

### MyLeave Upgraded and Enhanced

Batching not required to load transactions

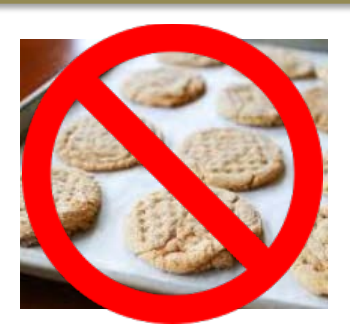

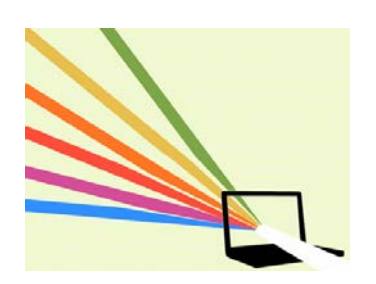

#### Allows retroactive transactions; loads to payroll

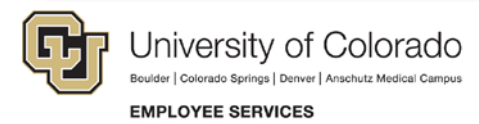

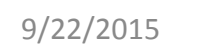

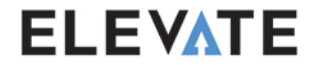

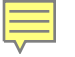

#### MyLeave

|        | Job 0, USX(M)-OT Exen | npt 🗸   | Today is July 18, 201 | 15       | Add Time           | Month Week Day |
|--------|-----------------------|---------|-----------------------|----------|--------------------|----------------|
| June   |                       | July    | ✓ 201                 | 5 🗸      |                    | August >>      |
| Sunday | Monday                | Tuesday | Wednesday             | Thursday | Friday             | Saturday       |
|        |                       |         | 1                     | 2        | Independence Day 3 | 4              |
| 5      | 6                     | 7       | 8                     | 9        | 10                 | 11             |
|        |                       |         |                       |          |                    |                |
| 12     | 13                    | 14      | 15                    | 16       | 17                 | Today 🔞        |
| 19     | 20                    | 21      | 22                    | 23       | 24                 | 25             |
| 26     | 27                    | 28      | 29                    | 30       | 31                 |                |

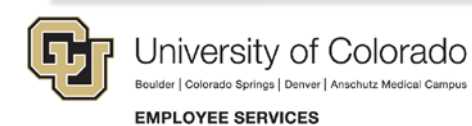

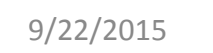

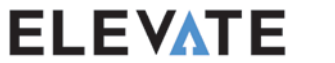
# MyLeave

| Add/Edit Ev     | /ent                            |
|-----------------|---------------------------------|
| *From Date:     | 07/06/2015 🛐 *Time: 08 🗸 : 00 🗸 |
| *To Date:       | 07/08/2015 S *Time: 17 ∨ : 00 ∨ |
|                 | ✓ Include Lunch                 |
| Amount:         | 24.000 Details                  |
| *Reporting To:  | Job 0 (Supervisor)              |
| *Earnings Code: | Vacation Leave                  |
| Status:         | Submit a Request                |
| Description:    | Need a day off                  |
|                 |                                 |
|                 |                                 |
| SpeedType:      |                                 |
| S               | Close Close                     |
|                 |                                 |

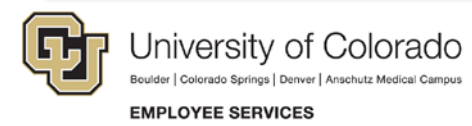

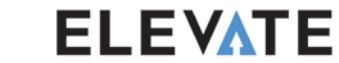

9/22/2015

### **Additional Payments**

HCM now has two types of Additional Payments:

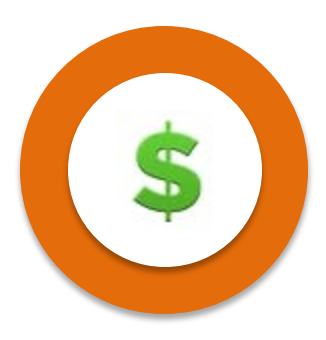

**One-Time Payments** 

**Recurring Payments** 

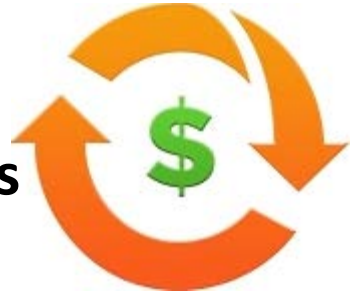

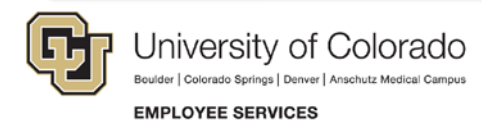

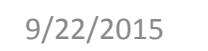

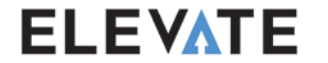

# Additional Pay: One-Time

| 5 |
|---|
|   |

#### **One-Time Payments:**

- Single payment to an employee
- Bonus, Award, etc.

#### Replaces the One-Time Pay batches that were done previously.

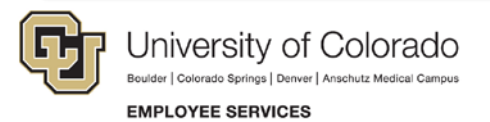

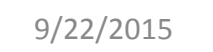

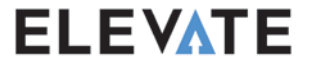

# Additional Pay: Recurring

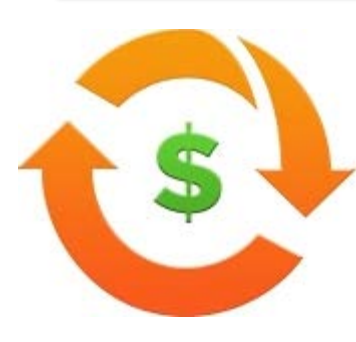

#### **Recurring Payments:**

- Able to make payments to employee over several months
- All non-base building MCOPs will be recurring payments
  - ADMSTP Administrative Stipend
  - SUPPLE Supplemental Pay

#### Can also be used for Temporary Pay Differential

9/22/2015

Break out pay (earnings) on an employee's pay statement

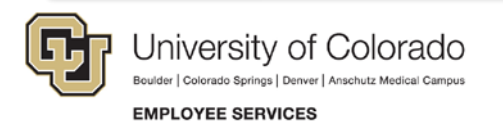

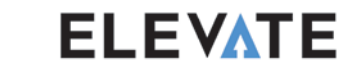

# **One-Time Payments**

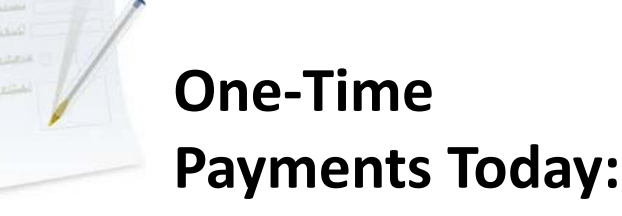

- Complete paper form
- Route for many approvals
- Create time collection batch
- Enter data
- Approve batch

| - |   |
|---|---|
|   | _ |
|   |   |

- One-Time Payments Tomorrow:
- Online form
- Route for approvals online (Or attach them)
- Once approved, automatic flow to the next payroll

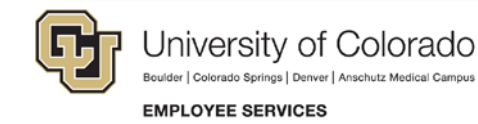

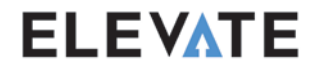

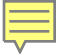

#### **Time Collection Today:**

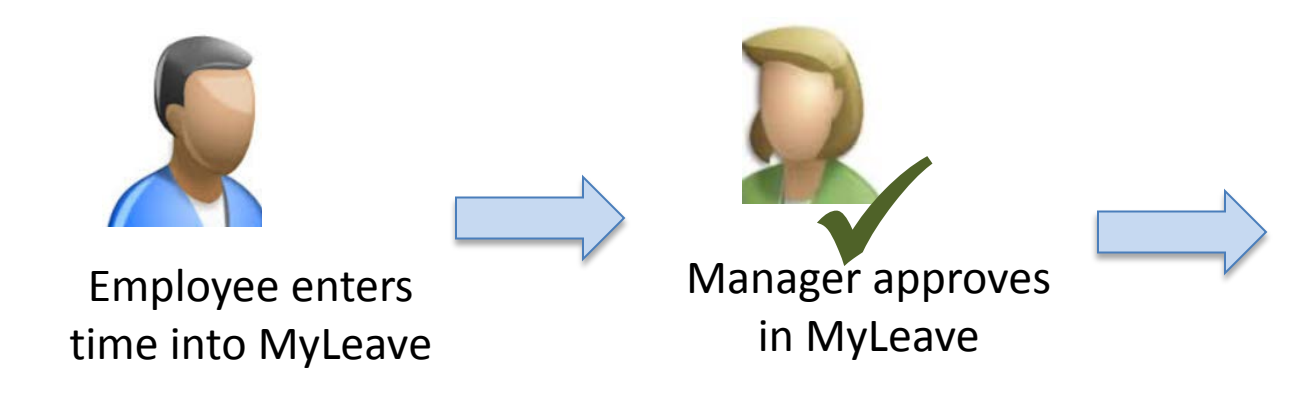

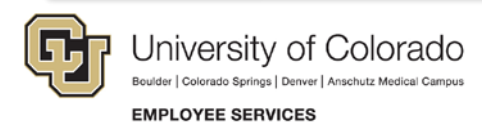

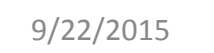

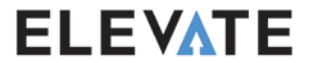

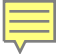

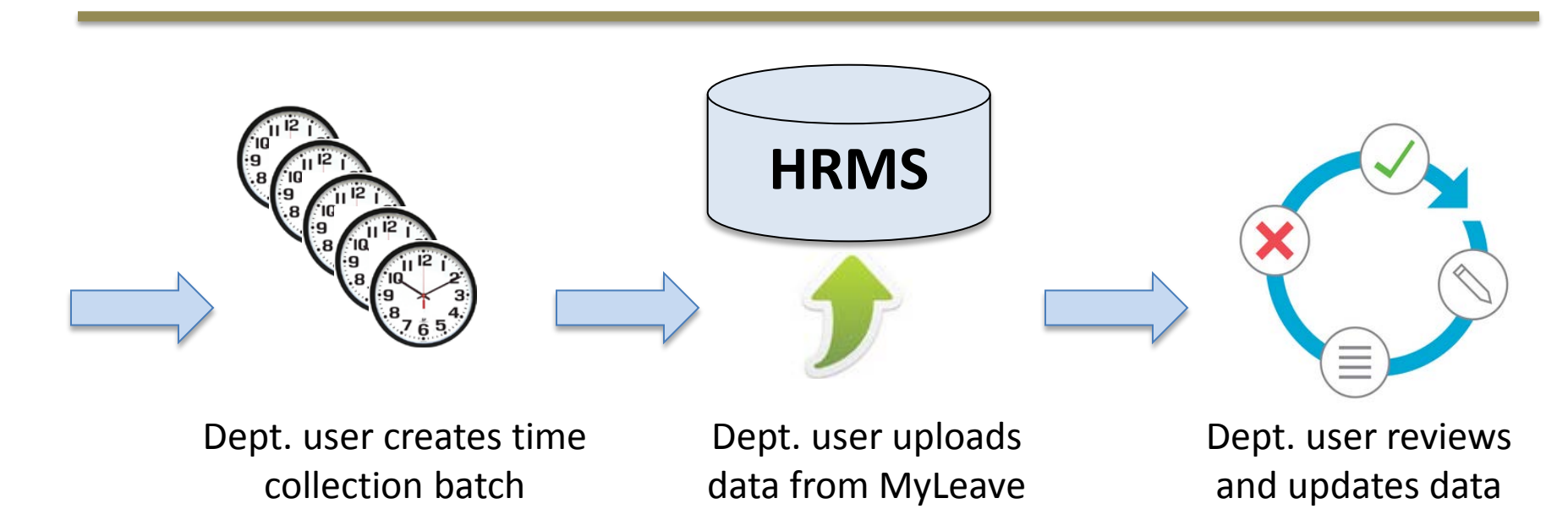

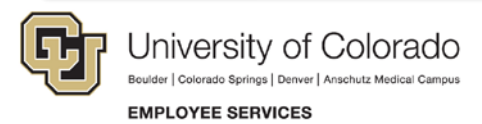

9/22/2015

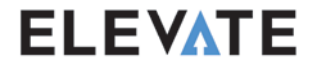

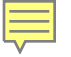

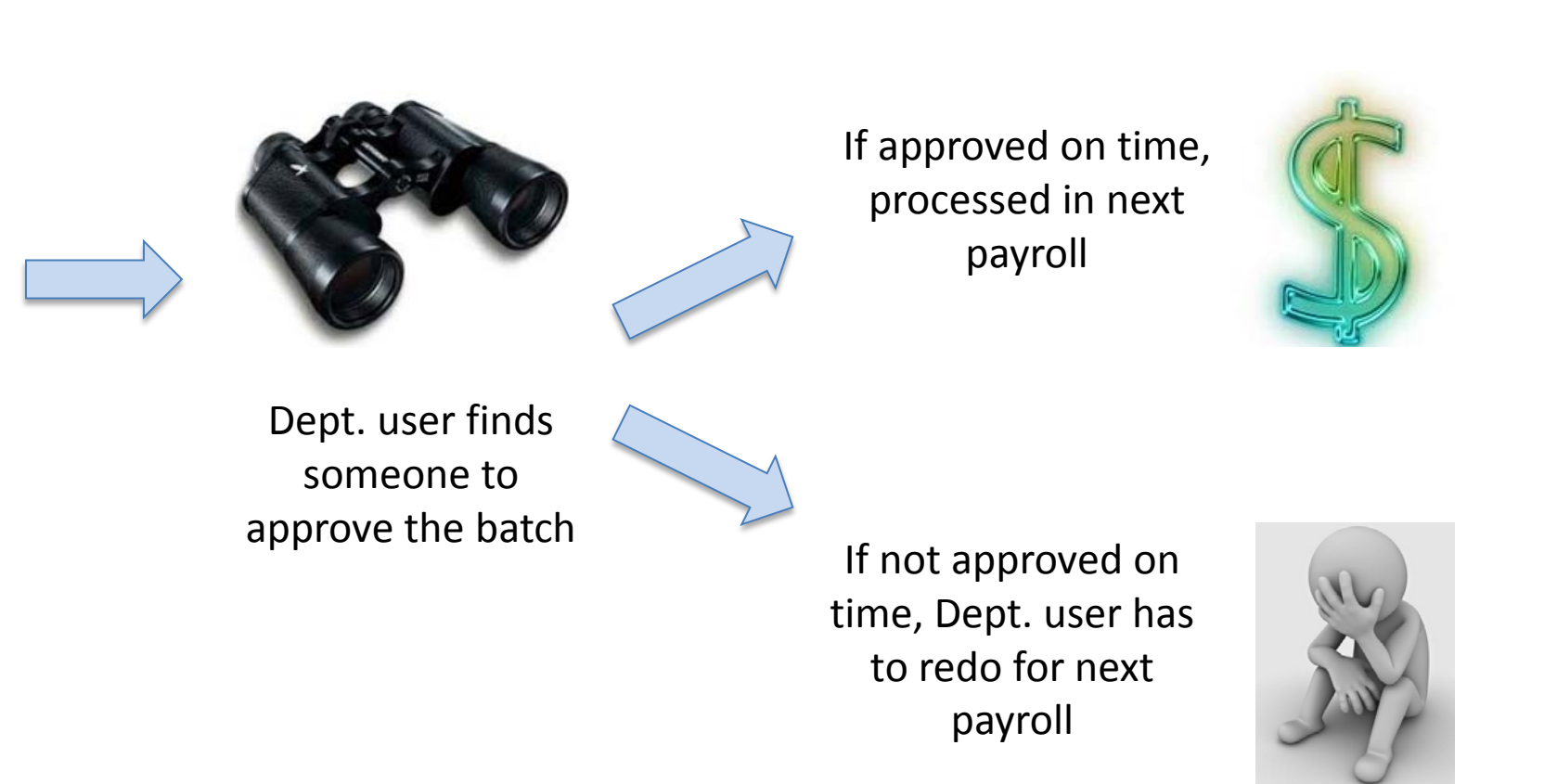

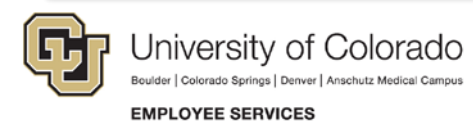

9/22/2015

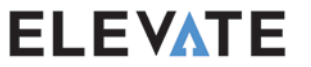

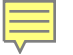

#### **Time Entry Tomorrow:**

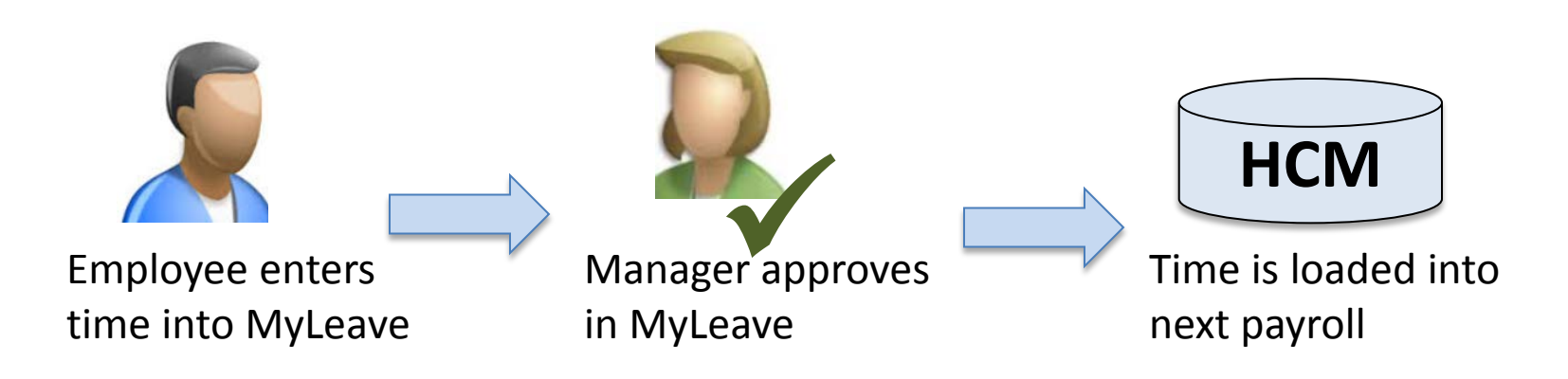

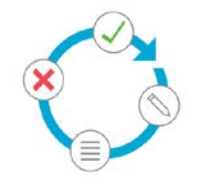

Dept. user can review/update by deadline

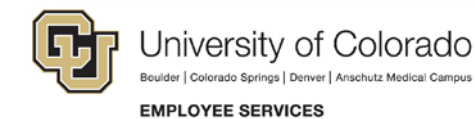

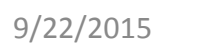

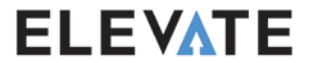

### Payroll Data

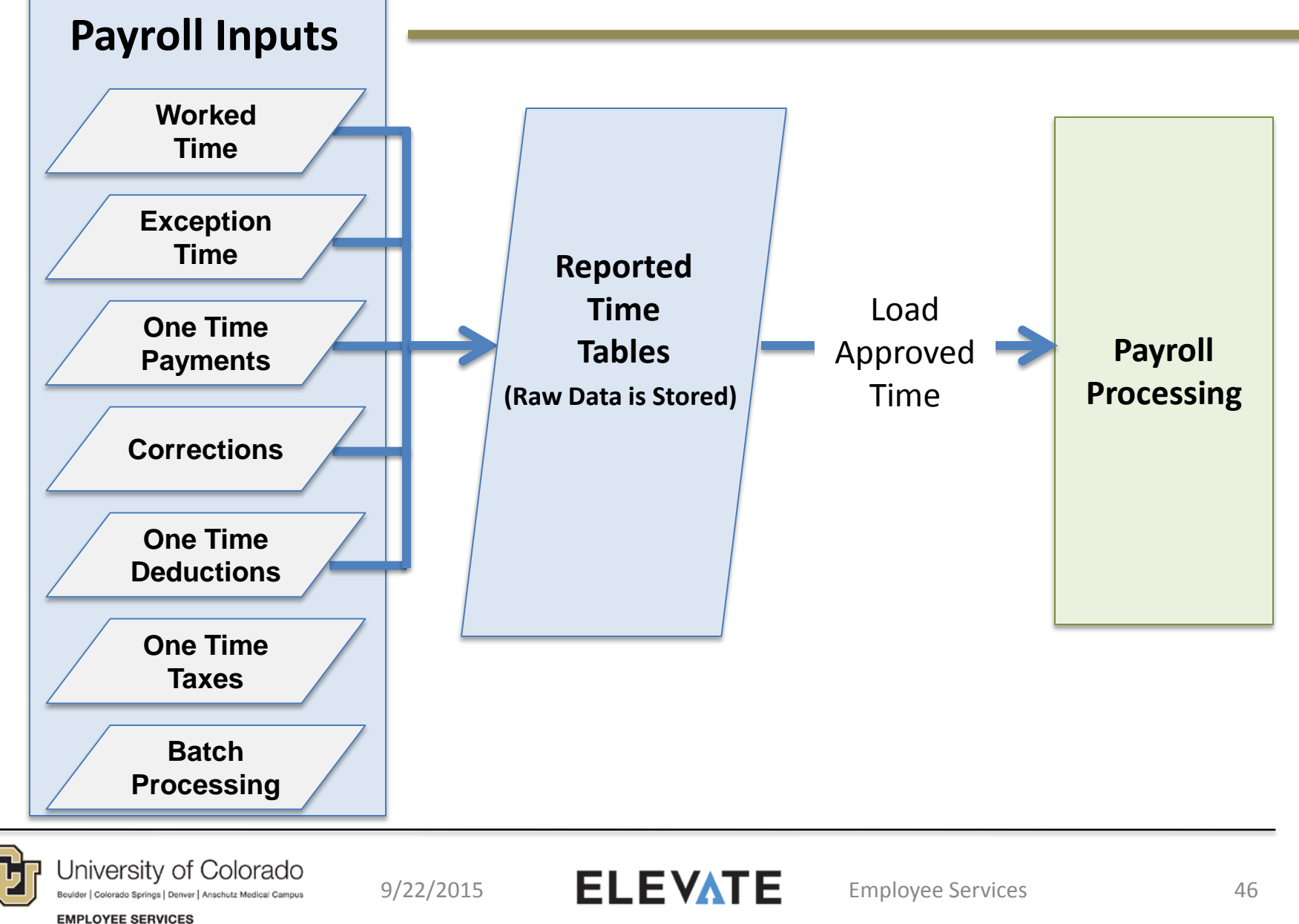

### New Time Upload Summary

- Earnings Begin and End Dates required
- Time entered and approved at any time
- Oncycle payroll pulls only approved transactions for that payroll
- If Oncycle payroll has passed, approved transactions pull into the next Offcycle or Oncycle payroll
- Batch uploads still possible whenever ready and approved (no longer an overnight feed)
- You still manually add employees into the Reported Time Summary for loading into payroll

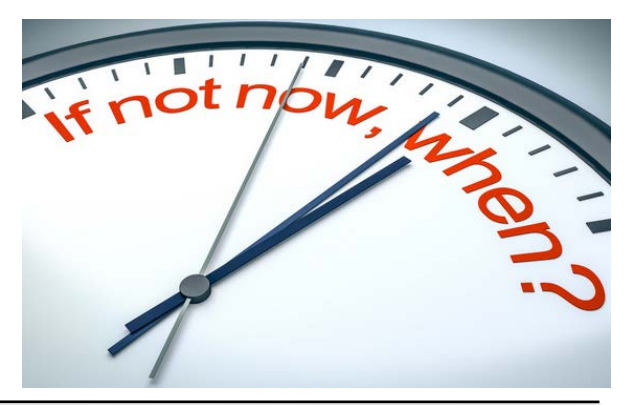

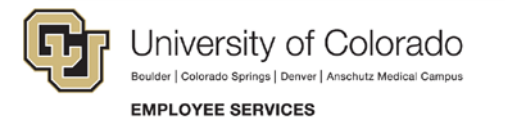

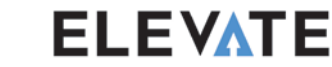

### **Reported Time Summary**

| orted Time | Summary        | y               |                 |             |                        |              |               |               | - 2        |              |           |                     |                 |                |               |                    |                           |                           |
|------------|----------------|-----------------|-----------------|-------------|------------------------|--------------|---------------|---------------|------------|--------------|-----------|---------------------|-----------------|----------------|---------------|--------------------|---------------------------|---------------------------|
| Earnings   | Begin Da       | te 02/15/201    | 5 Earr          | ings End D  | ate 02/28/2015         |              |               |               |            |              |           |                     |                 |                |               |                    |                           |                           |
| Company    | AL 11          | niversity of Cr | larada          | Day Gra     | uny QTI   Churlant Ula | dan          |               |               |            |              |           |                     |                 |                |               |                    |                           |                           |
| Junpany    |                | inesi) o oc     | iu duv          | reyuu       | ip. 510 Sladen no      | INCID        |               |               |            |              |           |                     |                 |                |               |                    |                           |                           |
| )epartme   | nt: 10441      | 1 UMC           | )-Program C     | ouncil      |                        |              |               |               |            |              |           |                     |                 |                |               |                    |                           |                           |
| Reported   | Time Su        | ummary          |                 |             |                        |              |               |               |            |              |           |                     |                 |                | Persona       | alize   Find   (레) | 🛪 First 🕚 1-2             | 7 of 27 🕐 Last            |
| Employee   | Details        | Batch Time      | Sheets & Le     | ave Details | OneTime Payment        | 5 🖻          |               |               |            |              |           |                     |                 |                |               |                    |                           |                           |
| Select     | Off<br>Cycle ? | Employee<br>ID  | Empl<br>Rcd Ser | Nbr         | Name                   | Position Nbr | Business Unit | Supervisor 10 | Reports To | Batch Run ID | SpeedType | Sep<br>Check<br>Nbr | Entry Type      | Status         | Approval Date | Approver Name      | Date Time Modified        | Date Time Created         |
| 1          |                |                 | 0               | 1           | 1                      | 00710172     | UCS           |               |            | UM1          |           |                     | Batch Timesheet | Needs Approval |               |                    | 07/20/2015<br>10:04:45 AM | 07/20/2015<br>10:04:45 AM |
| 2 🗌        |                |                 | 0               | 1           | 3                      | 00615787     | UCS           |               |            | UM1          |           |                     | Batch Timesheet | Needs Approval |               |                    | 07/20/2015<br>10:04:45 AM | 07/20/2013<br>10:04:45 AM |
|            |                |                 | 0               | 1           | ł                      | 00668790     | UCS           |               |            | UM1          |           |                     | Batch Timesheet | Needs Approval |               |                    | 07/20/2015<br>10:04:46 AM | 07/20/2015<br>10:04:46 AM |
| 3 🗌        | -              |                 |                 |             |                        |              |               |               |            |              |           |                     |                 |                |               |                    | *****                     |                           |
| 3 🗌        | 8              |                 | <u>,</u> 1      | 1           | 3                      | 00668784     | UC8           |               |            | UM1          |           |                     | Batch Timesheet | Needs Approval |               |                    | 10:04:47 AM               | 07/20/2015<br>10:04:47 AM |

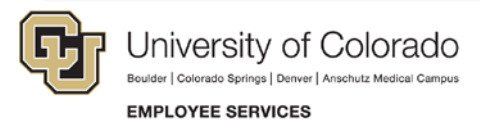

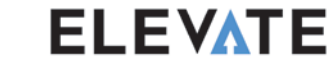

### **Reported Time Summary**

| Earnings           | Begin Da       | te 02/15/201:   | 5 Ear                      | nings End D                                         | ate 02/28/2015                                                              |            |             |                                                                          |               |              |                  |                     |                |               |
|--------------------|----------------|-----------------|----------------------------|-----------------------------------------------------|-----------------------------------------------------------------------------|------------|-------------|--------------------------------------------------------------------------|---------------|--------------|------------------|---------------------|----------------|---------------|
| Company            | CU U           | niversity of Co | lorado                     | Pay Gro                                             | up: STU Studer                                                              | nt Workers |             |                                                                          |               |              |                  |                     |                |               |
| Department         | nth 1511       |                 | Deserve                    |                                                     |                                                                             |            |             |                                                                          |               |              |                  |                     |                |               |
| Deparume           | 90C 1044       | C UNC           | -Program (                 | Jounci                                              |                                                                             |            |             |                                                                          |               |              |                  |                     |                |               |
| Reported           | Time Si        | immary          |                            |                                                     |                                                                             |            |             |                                                                          |               |              | Persona          | lize   Find   🖓   🐻 | First 🕚 1-27   | of 27 🕐 Last  |
| Employee           | Details        | Batch Time      | Sheets & l                 | eave Details                                        | OneTime Pa                                                                  | yments     | - (         |                                                                          |               |              |                  |                     |                |               |
|                    |                |                 |                            |                                                     |                                                                             |            |             |                                                                          |               |              |                  |                     |                |               |
| Select             | Off<br>Cycle ? | Employee<br>ID  | Empl<br>Rcd                | Earnings<br>Code                                    | Reported Hours                                                              | Other Pay  | Hourly Rate | Amount Work<br>Field                                                     | Override Rate | Actual Hours | Long Description | Comments            | Off Hours Only | Include Lunch |
| Select             | Off<br>Cycle ? | Employee<br>ID  | Empl<br>Rcd                | Earnings<br>Code<br>STH                             | Reported Hours<br>9.500000                                                  | Other Pay  | Hourly Rate | Amount Work<br>Field<br>114.000                                          | Override Rate | Actual Hours | Long Description | Comments            | Off Hours Only | Include Lunch |
| Select 1 2         | Off<br>Cycle ? | Employee<br>ID  | Empl<br>Rod<br>0           | Earnings<br>Code<br>STH<br>STH                      | Reported Hours<br>9.500000<br>32.500000                                     | Other Pay  | Hourly Rate | Amount Work<br>Field<br>114.000<br>474.825                               | Override Rate | Actual Hours | Long Description | Comments            | Off Hours Only | Include Lunch |
| Select 1 2 3       | Off<br>Cycle ? | Employee<br>ID  | Empl<br>Rod<br>0<br>0      | Earnings<br>Code<br>STH<br>STH<br>STH               | Reported Hours<br>9.500000<br>32.500000<br>7.000000                         | Other Pay  | Hourly Rate | Amount Work<br>Field<br>114.000<br>474.825<br>82.250                     | Override Rate | Actual Hours | Long Description | Comments            | Off Hours Only | Include Lunch |
| Select 1 2 3 4     | Off<br>Cycle?  | Employee<br>ID  | Empl<br>Red<br>0<br>0      | Earnings<br>Code<br>STH<br>STH<br>STH<br>STH        | Reported Hours<br>9.500000<br>32.500000<br>7.000000<br>3.500000             | Other Pay  | Hourly Rate | Amount Work<br>Field<br>114.000<br>474.825<br>82.250<br>28.805           | Override Rate | Actual Hours | Long Description | Comments            | Off Hours Only | Include Lanch |
| Select 1 2 3 4 5 5 | Off<br>Cycle?  | Employee<br>ID  | Empl<br>Red<br>0<br>0<br>1 | Earnings<br>Code<br>STH<br>STH<br>STH<br>STH<br>STH | Reported Hours<br>9.500000<br>32.500000<br>7.000000<br>3.500000<br>4.500000 | Other Pay  | Hourly Rate | Amount Work<br>Field<br>114.000<br>474.825<br>82.250<br>28.805<br>47.430 | Override Rate | Actual Hours | Long Description | Comments            | Off Hours Only | Include Lanc  |

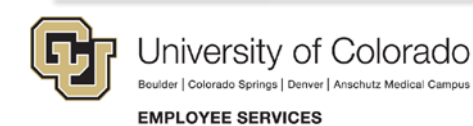

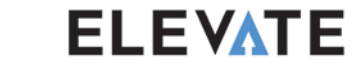

# **Contract Pay**

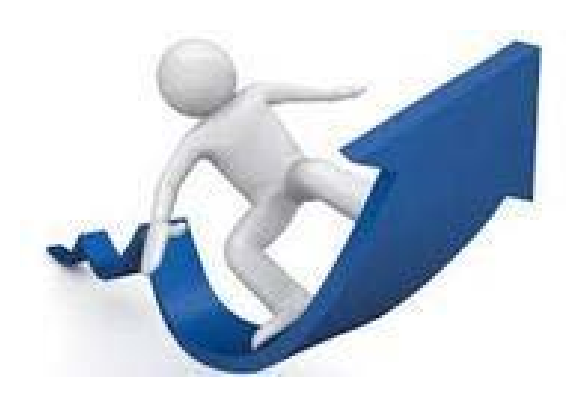

#### **Enhanced Features:**

- Specify how to prorate a mid-contract pay rate change
- Display details of what has been paid, yet to be paid

#### Mid-Contract Pay Rate Change Options:

- Increase amount can now be paid over the remaining months of the contract Or
- Increase amount (from the periods already paid) can be paid as a lump sum

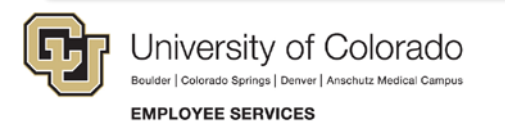

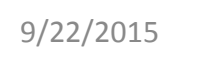

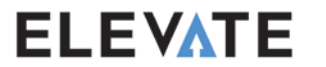

### **Contract Pay**

| ontract Payment       | Details          |            |                |                   |              |                  |                 |                    |                   |             |                  |         |      |
|-----------------------|------------------|------------|----------------|-------------------|--------------|------------------|-----------------|--------------------|-------------------|-------------|------------------|---------|------|
|                       | Employee         |            |                | Empl II           | 555555       | Empl             | Record 0        |                    |                   |             |                  |         |      |
| Contract ID 0000      | 0001 Sta         | tus Active | е              |                   | Rec          | alculate Contrac | t No            |                    |                   |             |                  |         |      |
| ntract Payment Sequer | nce              |            |                |                   |              |                  |                 |                    |                   | Find   View | All First 🕚 1 o  | f 2 🕑 L | .ast |
| Contract S            | equence 1        |            |                |                   | Effective    | 02/01/2015       |                 |                    |                   |             |                  |         |      |
| Contract Information  |                  |            |                |                   |              |                  |                 |                    |                   |             |                  |         |      |
|                       | Company C        | U Unive    | ersity of Col  | orado             |              |                  |                 |                    |                   |             |                  |         |      |
|                       | Pay Group M      | ON Facu    | ilty - Contrac | ts                |              |                  |                 |                    |                   |             |                  |         |      |
| Contra                | ct Begin Date 09 | 9/01/2014  |                |                   | Со           | ntract End Date  | 05/31/2015      |                    |                   |             |                  |         |      |
| Paymer                | nt Begin Date 09 | 9/01/2014  |                |                   | Pa           | yment End Date   | 08/31/2015      |                    |                   |             |                  |         |      |
| Co                    | ontract Worth 17 | 71820.00   |                |                   |              |                  |                 |                    |                   |             |                  |         |      |
| Contract Calendar     |                  |            |                |                   |              |                  |                 |                    |                   |             |                  |         |      |
| Holiday S             | Schedule         |            |                | Sch               | nool Schedul | e                | Work S          | chedule            |                   |             |                  |         |      |
| Pay Rates             |                  |            |                |                   |              |                  |                 |                    |                   |             |                  |         |      |
| Payment Summary       | /                |            |                |                   |              |                  |                 |                    |                   |             |                  |         |      |
| Projected Payments a  | and Actual Earr  | nings      |                |                   |              |                  |                 | Personalize        | e   Find   View A | .   🛛   🔜   | First 🕚 1-3 of ( | 6 🕑 La  | st   |
| Projected Earnings    | Actual Earnings  |            |                |                   |              |                  |                 |                    |                   |             |                  |         |      |
| Status                | Pay Pe<br>Date   | eriod End  | Off Cycle      | Separate<br>Check | Work Days    | Contract Regular | Paid Not Earned | Earned Not<br>Paid | Total Paid        | Worked      | Leave of Absence |         |      |
| 1 Payroll Confirmed   | 03/31/           | 2015       | N              | 0                 | 22           | 19091.12         | 0.00            | -4772.78           | 14318.34          | 19384.74    |                  |         |      |
| 2 Active              | 04/30            | /2015 🔍    | Ν              | 0                 | 22           | 19091.11         | 0.00            | -4772.78           | 14318.33          | 19384.74    |                  | +       | -    |
|                       |                  |            |                |                   |              |                  |                 |                    |                   |             |                  |         | _    |

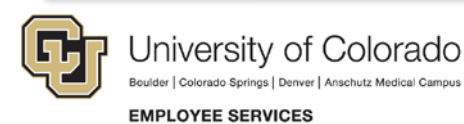

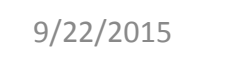

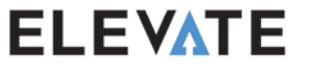

# **Contract Pay**

| Projected Payments and<br>Projected Earnings Actu | rojected Payments and Actual Earnings Personalize   Find   View All   💷   🧱 First 🕚 1-3 of 6 🕑 Last<br>Projected Earnings Actual Earnings 💷 |           |                     |           |                     |                    |                    |            |                |              |          |
|---------------------------------------------------|----------------------------------------------------------------------------------------------------|-----------|---------------------|-----------|---------------------|--------------------|--------------------|------------|----------------|--------------|----------|
| Status                                            | Pay Period End<br>Date                                                                                                    | Off Cycle | Separate<br>Check W | Vork Days | Contract<br>Regular | Paid Not<br>Earned | Earned Not<br>Paid | Paid Leave | Earnings Total | Unpaid Leave | Worked   |
| 1 Payroll Confirmed                               | 03/31/2015                                                                                                    | N         | 0                   | 22        | 19091.12            | 0.00               | -4772.78           | 0.00       | 14318.34       | 0.00         | 19384.74 |
| 2 Active                                          | 04/30/2015 🔍                                                                                                    | N         | 0                   | 22        | 0.00                | 0.00               | 0.00               | 0.00       | 0.00           | 0.00         | 0.00 + - |
| 3 Active                                          | 05/31/2015 🔍                                                                                                    | N         | 0                   | 21        | 0.00                | 0.00               | 0.00               | 0.00       | 0.00           | 0.00         | 0.00 + - |

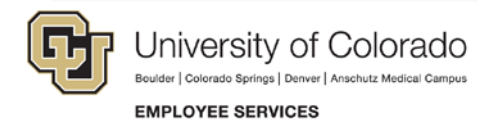

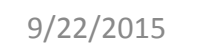

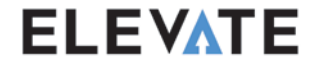

# On and Off Cycle Payroll

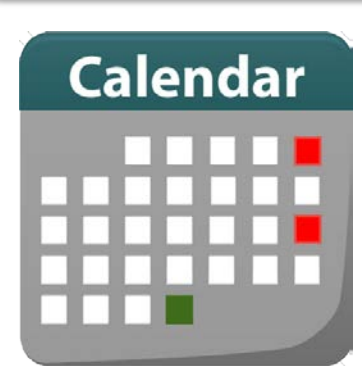

- Not Changing Same Schedule as Today
- On Cycle Payroll
  - Running of regular payroll cycles monthly or biweekly
- Off Cycle Payroll
  - Running of payroll between regular processes
  - Will not need batching
  - Have approved transactions in the Reported Time Table by the deadlines

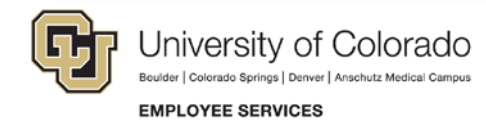

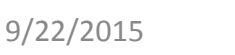

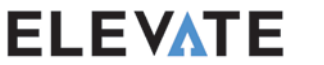

# New for 9.2

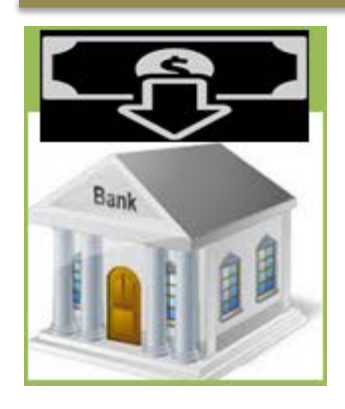

Termination for Cause payments paid through direct deposit as needed

Some payments may be processed as a separate check

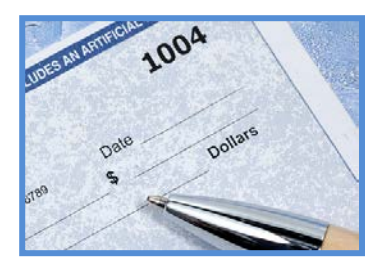

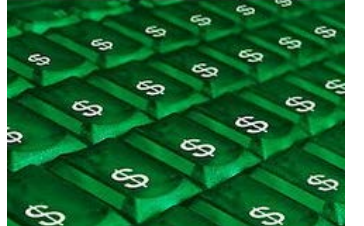

New Earnings Codes are Coming

- Better ways to record Family Medical Leave
- Additional values to better split out pay
  - **Temporary Pay Differentials**

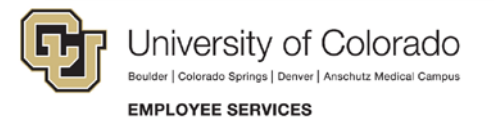

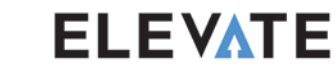

# **Payroll Reports**

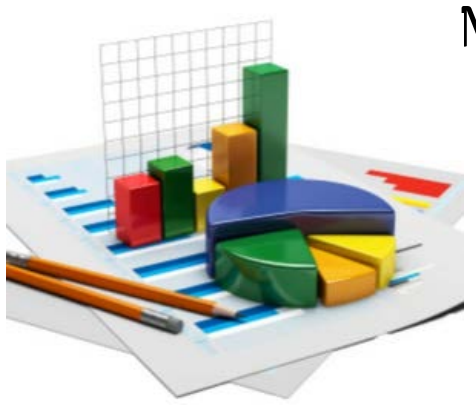

Most common payroll reports still available:

- Payroll Register
- Pre-Payroll Time report–what is ready for submission
- Post Payroll Report of Time—what was processed on the payroll
- Employee Compensation History
- Unapproved Time

Reports in Cognos, PS Query or as a PeopleSoft Report

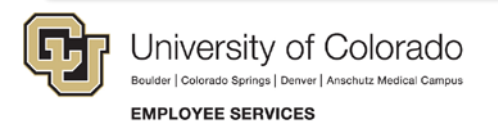

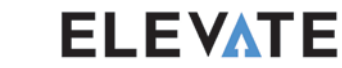

# What We Looked At...

- Changes to Paygroups
- Improved Time Collection
- Enhancements to MyLeave
- Review of Time Data

- On and Off Cycle Pay
- Contract Pay
- Payroll Reports

# Key Concepts to Remember:

- Only approved pay transactions are loaded to payroll
- Enter and approve time changes anytime before or after payroll

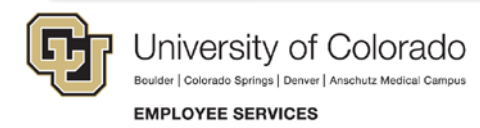

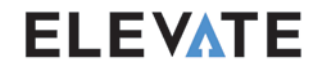

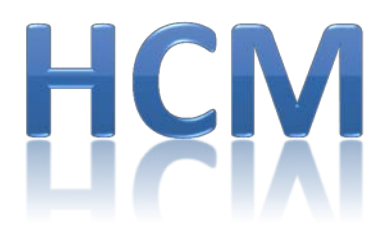

#### Human Capital Management

# **Review and Reports**

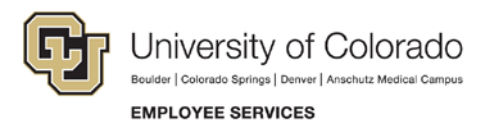

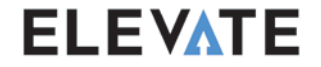

### WorkCenters

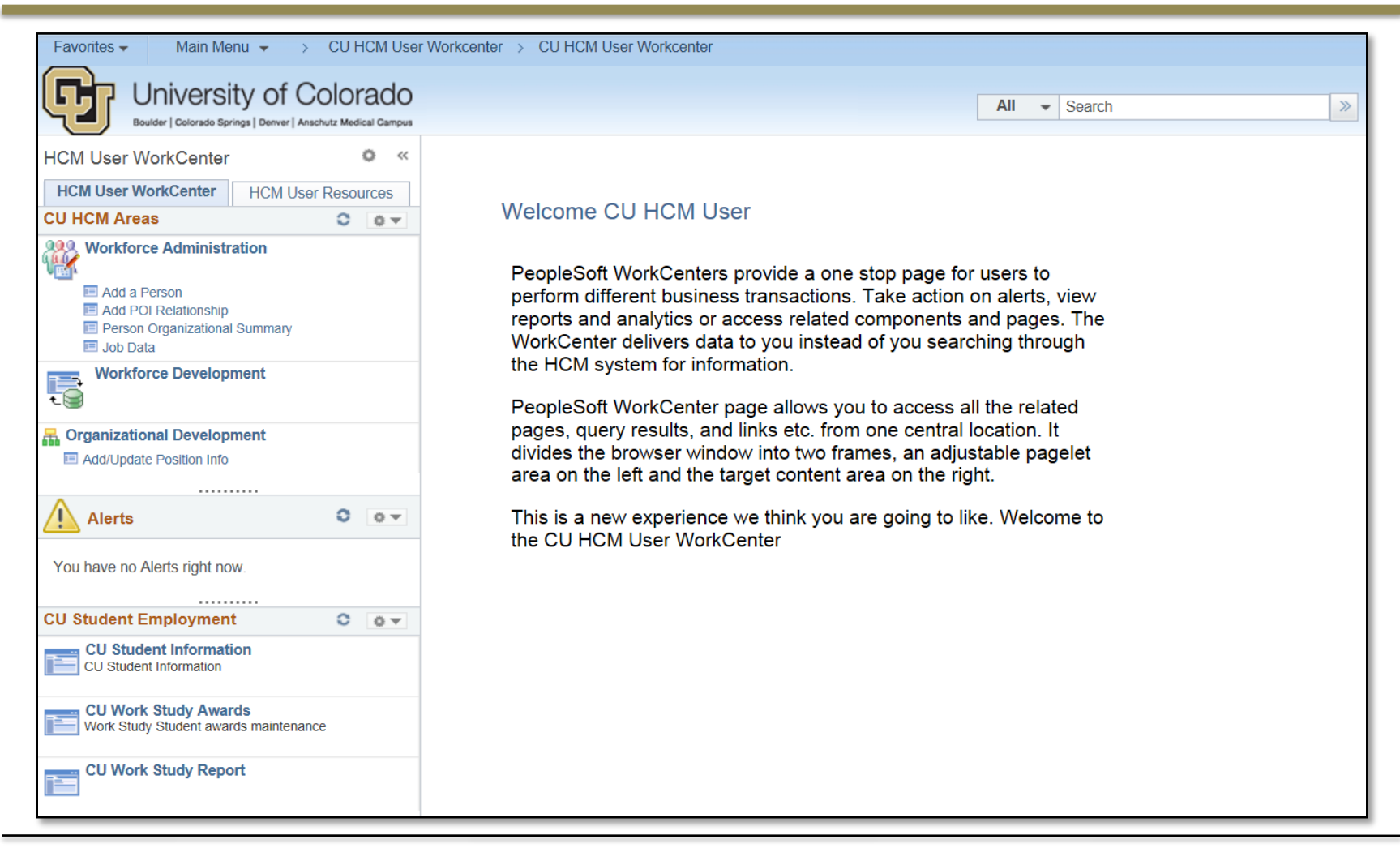

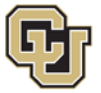

University of Colorado Boulder | Colorado Springs | Denver | Anschutz Medical Campus

EMPLOYEE SERVICES

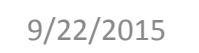

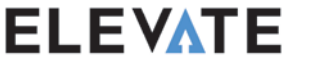

### WorkCenters

Quick access to frequently used items

- Queries
- Reports

| CU HCM User WorkCenter                           |       | 0    | ~<       | C    | 1 |
|--------------------------------------------------|-------|------|----------|------|---|
|                                                  |       |      |          |      |   |
| HCM User WorkCenter D HCM User                   | Resou | irce | S        |      | H |
| LU HCM Areas                                     | 0     | 0    | <b>*</b> |      | ( |
| Workforce Administration                         |       |      |          | 6    | , |
| Add a Person                                     |       |      |          |      |   |
| 💷 Modify a Person                                |       |      |          | 4    | 7 |
| Add POI Relationship                             |       |      |          | d    | - |
| Person Organizational Summary<br>Lob Data        |       |      |          | d    | - |
|                                                  | ~     |      | _        | d    | p |
| Alerts                                           | 0     | 0    | -        |      |   |
|                                                  |       |      |          | Ĭ.   |   |
| You have no Alerts right now.                    |       |      |          |      |   |
|                                                  |       |      |          |      | - |
| Time Collection                                  | 0     | ö    | -        |      | _ |
|                                                  |       |      |          | alla | ŋ |
| CU Student Employment                            | 0     | 0    | •        | ▽    |   |
| CU Student Information<br>CU Student Information |       |      |          |      | 4 |
| CU Work Study Awards                             |       |      |          |      | 5 |
| vvork Study Student awards maintenan             | ce    |      |          |      | 5 |
| CU Work Study Report                             |       |      |          | 3    |   |
|                                                  |       |      |          | N    | Ŋ |
|                                                  |       |      |          |      |   |

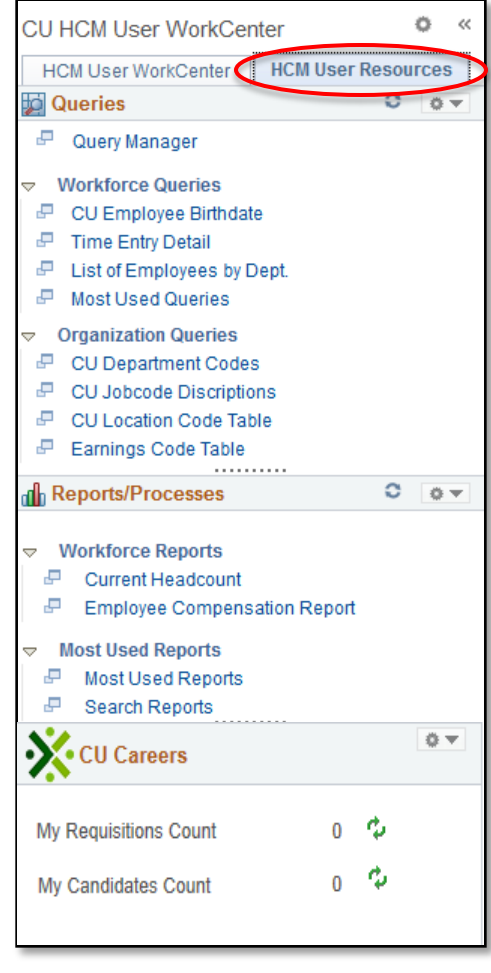

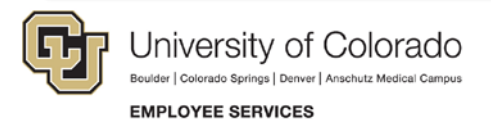

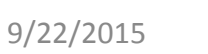

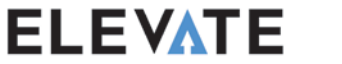

### WorkCenters

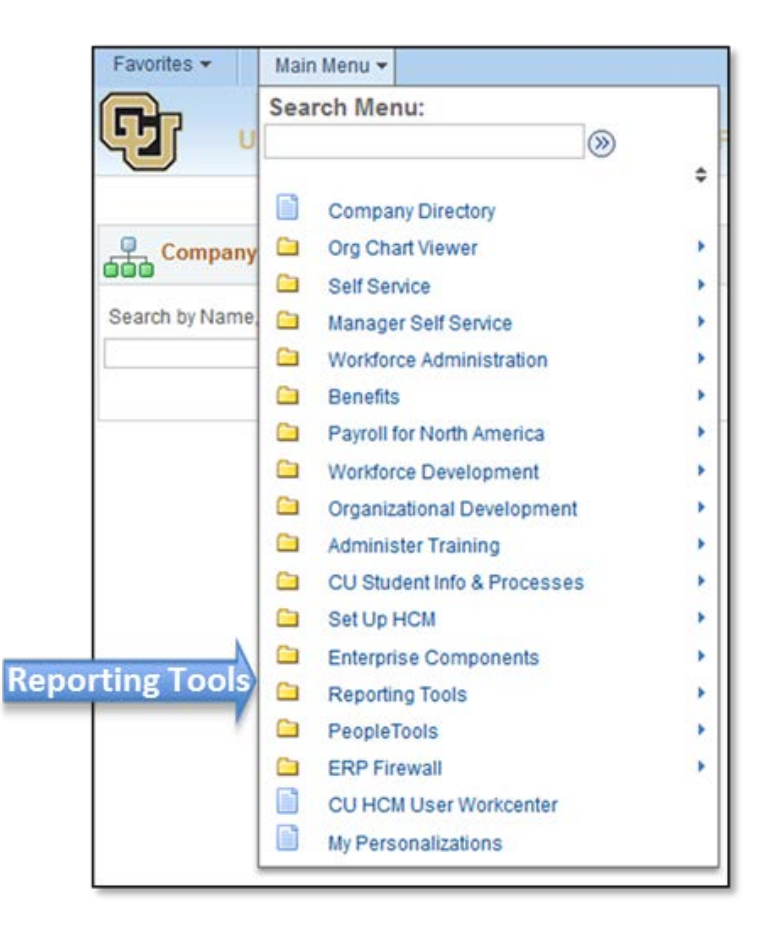

Can also navigate using the Main Menu – same as today

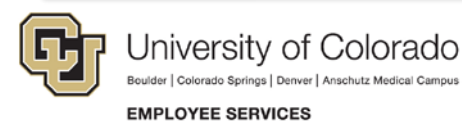

9/22/2015

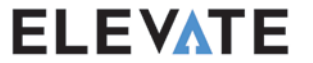

# Reports Today vs. Tomorrow

#### **Reports Today:**

- Produced using an outdated tool
- Some reports are duplicates
- Candidate and requisition data comes from PeopleAdmin

9/22/2015

#### **Reports Tomorrow:**

- Adding a new tool and updating others
- Duplicate reports will either be consolidated or removed
- Create configurable reports using PS Query
- CU Careers has a new tool for reporting candidate and requisition data

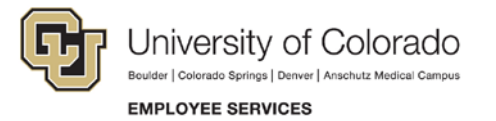

# **Types of Reports**

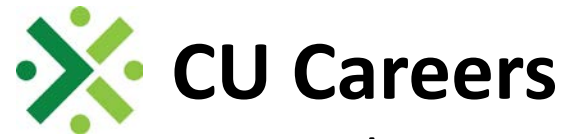

• Oracle Business Intelligence

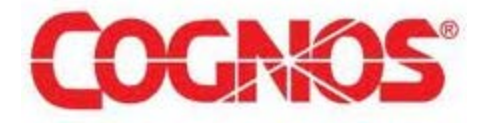

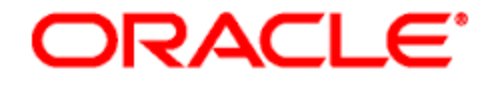

#### PEOPLESOFT ENTERPRISE

- PeopleSoft Reports
- PeopleSoft (PS) Query

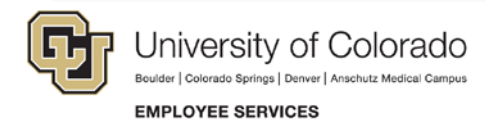

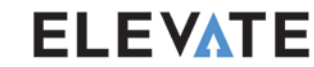

### When to Use CU Careers Reports

Previously used in PeopleAdmin (Jobs@CU)

#### **Candidate Information**

- Identify Internal Candidates
- Identify Hired Candidates
- Candidate timeframe in step/status

#### **Requisition Data**

- Time posted
- Posting Source
- Number of candidates per requisition
- Requisition aging

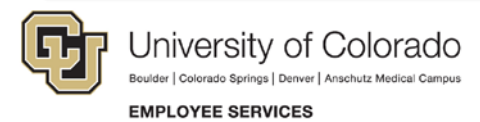

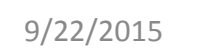

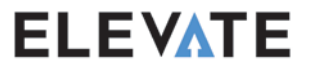

#### Types of Reports Available in CU Careers

- Time To Fill
- Candidate Details
- Requisition Details
- Attachments
- Candidates Hired
- More to Come!

| Type All | ▼ Sort Name A-Z ▼ Show More Details                                                                                      |
|----------|----------------------------------------------------------------------------------------------------|
|          | Attachments report   Last Modified 7/29/2015 9:38:23 AM   Owner Elijah Olachea<br>Open   <u>Edit</u>   More <del>-</del> |
|          | Candidate/Req Details   Last Modified 7/29/2015 9:38:33 AM   Owner Elijah Olachea<br>Open   Edit   More -                |
|          | Candidates Hired   Last Modified 7/29/2015 9:38:48 AM   Owner Elijah Olachea<br>Open   Edit   More -                     |
|          | Time To Fill   Last Modified 7/28/2015 7:04:30 PM   Owner Elijah Olachea<br>Open   Edit   More <del>-</del>              |

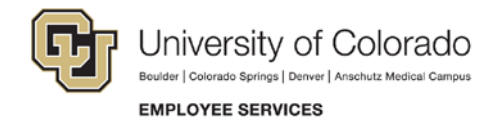

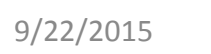

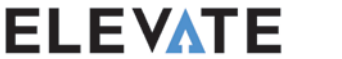

#### **Time To Fill Report**

| Time To Fill   |           |                                |                |                       |                                      |                         |                            |                    |                     |
|----------------|-----------|--------------------------------|----------------|-----------------------|--------------------------------------|-------------------------|----------------------------|--------------------|---------------------|
|                |           |                                |                | <b>Ti</b> i<br>Ave    | 7<br>me To Fill<br>rage Time to Fill |                         |                            |                    |                     |
| Position Numbe | er Reg Id | Reg Title                      | Current Status | First Posted Date     | Filled Date                          | # Applications Complete | # Internal Applications Ti | ime To Fill (Days) | Campus - Name       |
| 00001478       | 01909     | Admin Assistant III            | Canceled       | 8/13/2015 10:14:48 AM |                                      | 1                       | 0                          |                    | D0001 Denver Campus |
|                | 01928     | Admin Assistant III            | Filled         | 8/13/2015 1:39:49 PM  | 8/26/2015 12:48:34 PM                | 2                       | 0                          | 13.00              | D0001 Denver Campus |
|                | 01931     | Admin Assistant                | Filled         | 8/26/2015 3:49:19 PM  | 8/31/2015 3:24:46 PM                 | 1                       | 0                          | 10.00              | D0001 Denver Campus |
|                | 01935     | Admin Assistant                | Filled         | 8/28/2015 11:42:15 AM | 8/31/2015 1:17:23 PM                 | 2                       | 0                          | 3.00               | D0001 Denver Campus |
| 00001522       | 01910     | Program Assistant I            | Filled         | 8/19/2015 8:22:24 AM  | 8/19/2015 8:25:52 AM                 | 1                       | 0                          | 0.00               | D0001 Denver Campus |
|                | 01911     | Program Assistant I            | Draft          | -,,                   | -,,                                  | 0                       | 0                          |                    | D0001 Denver Campus |
|                | 01912     | Program Assistant I            | Draft          |                       |                                      | 0                       | 0                          |                    | D0001 Denver Campus |
|                | 01913     | Program Assistant I            | Approved       |                       |                                      | 0                       | 0                          |                    | D0001 Denver Campus |
|                | 01914     | Program Assistant I            | Canceled       |                       |                                      | 0                       | 0                          |                    | D0001 Denver Campus |
|                | 01922     | Program Assistant I            | Draft          |                       |                                      | 0                       | 0                          |                    | D0001 Denver Campus |
|                | 01923     | Program Assistant I            | Sourcing       | 8/28/2015 11:33:12 AM |                                      | 2                       | 0                          |                    | D0001 Denver Campus |
| 00001935       | 01990     | Marketing Coordinator          | Sourcing       | 9/4/2015 3:03:24 PM   |                                      | 3                       | 0                          |                    | D0001 Denver Campus |
| 00002119       | 02044     | Financial Ed Content Specialis | Sourcing       | 9/4/2015 3:00:03 PM   |                                      | 3                       | 0                          |                    | D0001 Denver Campus |
| 00300288       | 01989     | Communication Senior Prof      | Draft          | -, ,                  |                                      | 0                       | 0                          |                    | D0001 Denver Campus |
| 00000200       | 02053     | Marketing Manager              | Sourcing       | 9/4/2015 2:59:17 PM   |                                      | 3                       | 0                          |                    | D0001 Denver Campus |
| 00300423       | 01988     | Finance and Accounting Profess | Draft          |                       |                                      | 0                       | 0                          |                    | D0001 Denver Campus |
| 00000.20       | 02051     | Accountant                     | Sourcing       | 9/4/2015 3:00:03 PM   |                                      | 4                       | 0                          |                    | D0001 Denver Campus |
| 00300444       | 01997     | Executive Assistant            | Draft          | -, , 2020 0100100 111 |                                      |                         | 0                          |                    | D0001 Denver Campus |
|                | 02013     | Executive Assistant            | Draft          |                       |                                      | 0                       | 0                          |                    | D0001 Denver Campus |
|                | 02015     | Executive Assistant            | Draft          |                       |                                      | 0                       | 0                          |                    | D0001 Denver Campus |
|                | 02049     | Executive Assistant            | Sourcing       | 9/4/2015 2:59:26 PM   |                                      | 3                       | 0                          |                    | D0001 Denver Campus |
| 00350161       | 01940     | Asst Professor                 | Sourcing       | 9/1/2015 2:10:21 PM   |                                      | 2                       | 0                          |                    | D0001 Denver Campus |
|                | 01941     | Asst Professor                 | Filled         | -,-,                  | 8/28/2015 11:23:35 AM                | 1                       | 0                          | 0.00               | D0001 Denver Campus |
| 00350357       | 01951     | Asst Professor                 | Draft          |                       | 0/20/2010 11/20/00 AM                | 0                       | 0                          | 5.00               | D0001 Denver Campus |
| 00350380       | 02026     | Dean                           | Draft          |                       |                                      | 0                       | 0                          |                    | D0001 Denver Campus |
| 00350445       | 01985     | Hr And Budget Director         | Sourcing       | 9/4/2015 3:00:03 PM   |                                      | 3                       | 0                          |                    | D0001 Denver Campus |
| 00355004       | 01942     | Chair                          | Draft          | -, ,                  |                                      | 0                       | 0                          |                    | D0001 Denver Campus |
|                | 01943     | Chair                          | Filled         |                       | 8/28/2015 11:29:28 AM                | 1                       | 0                          | 0.00               | D0001 Denver Campus |
| 00356200       | 01907     | Student Asst IV                | Sourcing       | 8/10/2015 1:41:56 PM  | -,,                                  | 0                       | 0                          | 5100               | D0001 Denver Campus |
|                | 01927     | Student Asst IV                | Filled         | 8/13/2015 1:42:29 PM  | 8/26/2015 12:45:46 PM                | 1                       | 0                          | 13.00              | D0001 Denver Campus |
|                | 01932     | Student Asst IV                | Draft          | -,,                   | -,,                                  | 0                       | 0                          | 25100              | D0001 Denver Campus |
| 00615173       | 01423     | Human Resources Assistant      | Filled         | 2/19/2015 10:49:19 AM | 2/24/2015 12:42:28 PM                | 2                       | 0                          | 5.00               | D0001 Denver Campus |
| 00620811       | 01908     | Student Asst IV                | Filled         | 8/10/2015 11:12:33 AM | 8/26/2015 1:25:14 PM                 | 1                       | 0                          | 16.00              | D0001 Denver Campus |

**ELEVATE** 

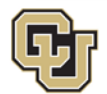

University of Colorado Boulder | Colorado Springs | Denver | Anschutz Medical Campus

EMPLOYEE SERVICES

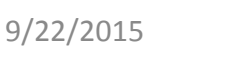

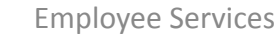

#### Ability to Export Reports

#### **PDF** Document

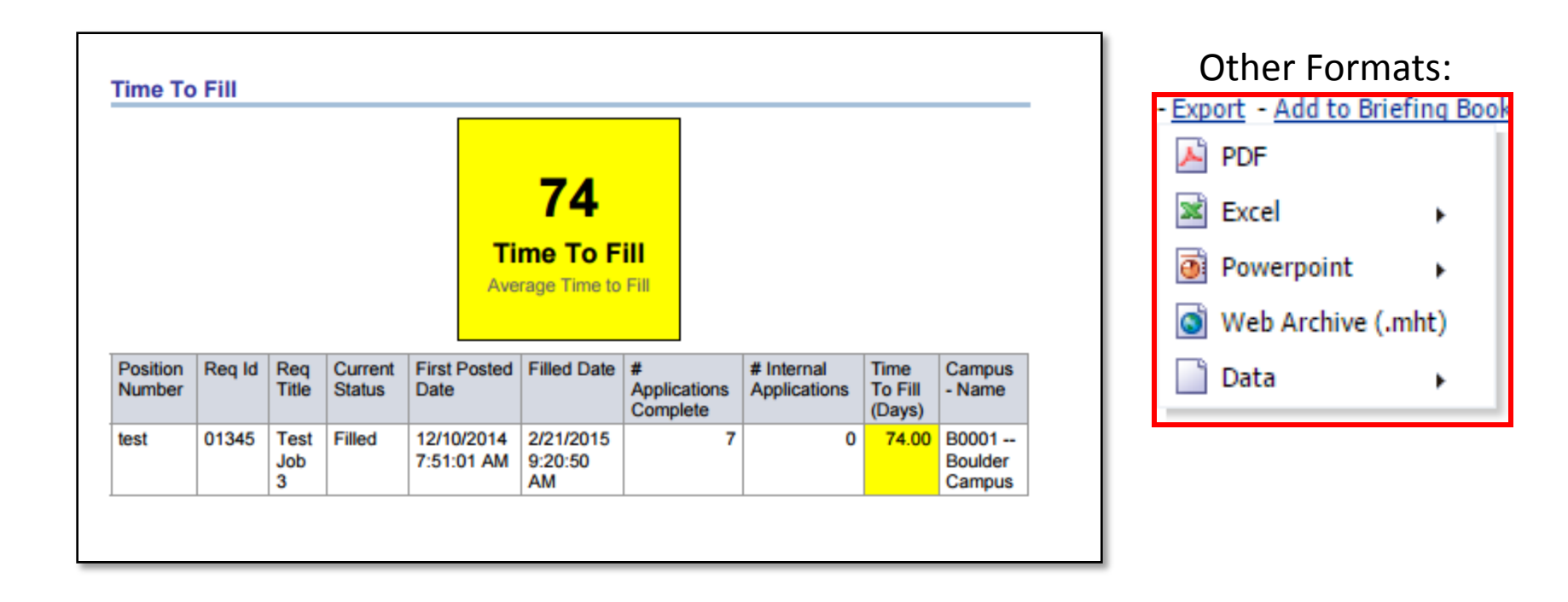

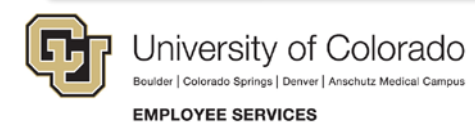

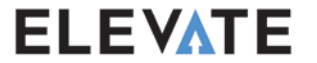

#### **Attachments Report**

#### Letters, Resume, and Cover Letters

| Attachments r       | report    |                               |                    |                     |                                     |                                        |                      |                                                                |
|---------------------|-----------|-------------------------------|--------------------|---------------------|-------------------------------------|----------------------------------------|----------------------|----------------------------------------------------------------|
|                     |           |                               |                    |                     |                                     |                                        |                      |                                                                |
|                     |           |                               |                    |                     |                                     |                                        |                      |                                                                |
| Position Number     | Req. Id   | Candidate Id                  | Candidate Name     | Req Title           | Submission History Transaction Date | Submission History Transaction By User | Transaction Comments | Transaction Details                                            |
| 00001478            | 01928     | 11601.00                      | Basin, Arapahoe    | Admin Assistant III | 8/14/2015 4:32:27 PM                | Candidate                              |                      | Resume Test Doc.docx                                           |
|                     |           | 57161.00                      | Little, Craig John | Admin Assistant III | 8/13/2015 1:48:24 PM                | Candidate                              |                      | Test Resume.rtf                                                |
|                     |           | 57200.00                      | Diers, Julius      | Admin Assistant III | 8/17/2015 8:27:53 AM                | Candidate                              | Cover Letter         | Test Cover Letter.docx                                         |
|                     |           |                               |                    |                     | 8/17/2015 8:29:12 AM                | Candi ate                              | Resume               | Test Resume.rtf                                                |
|                     |           |                               |                    |                     | 8/17/2015 8:29:15 AM                | Candidate                              | Cover Letter         | Test Cover Letter.docx                                         |
|                     |           |                               |                    |                     | 8/17/2015 9:07:14 AM                | Integrator, WebServices                | Confidential LOR     | CLOR_Ceaser_Letter_Of_Rec_1.pdf                                |
|                     |           |                               |                    |                     | 8/17/2015 9:07:45 AM                | Integrator, WebServices                | Confidential LOR     | CLOR_Smith_Letter_of_Rec_2.pdf                                 |
|                     |           |                               |                    |                     | 8/17/2015 9:10:39 AM                | Integrator, WebServices                | Confidential LOR     | CLOR_Shea_Letter_of_Rec_3.pdf                                  |
|                     |           |                               |                    |                     | 8/26/2015 2:43:55 PM                | Integrator, WebServices                | Confidential LOR     | CLOR_Ceaser_Alliance_2015_Conference_Registration_Confirma.pdf |
|                     |           |                               |                    |                     | 8/27/2015 10:37:02 AM               | Integrator, WebServices                | Confidential LOR     | CLOR_Shea_Alliance_2015_Conference_Registration_Confirmati.pdf |
|                     |           |                               |                    |                     | 8/26/2015 8:04:17 AM                | Integrator, WebServices                | Confidential LOR     | CLOR_Shea_DUO_Security_Technical_Design.pdf                    |
| Edit Defrech Dr     | int Euro  | out Add to D                  | riafing Paak Can   |                     | K                                   |                                        |                      |                                                                |
| Edit - Refresh - Pr | int - Exp | <u>ort</u> - <u>Add to Br</u> | Tering Book - Cop  | Ł                   |                                     |                                        |                      |                                                                |

#### Transaction dates show latest updates by candidate

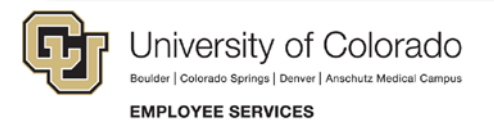

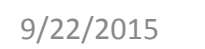

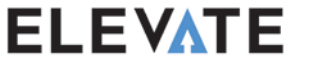

# **Cognos Reports**

**Cognos**—Pre-defined delivered reports. Best choice for longitudinal reporting and analysis of data trends.

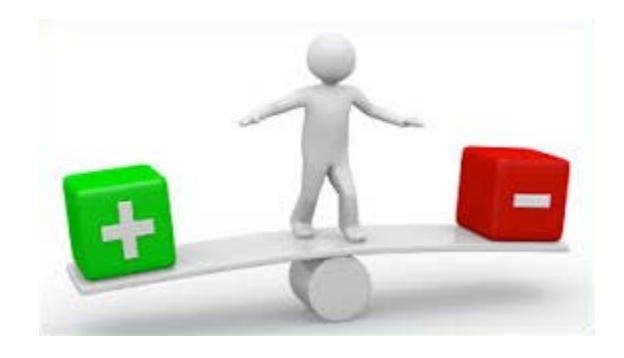

#### **Advantages**

- Pulls in data from Finance,
   CU-SIS, and HCM
- o 15 years of data available
- Scheduling and distribution is available

9/22/2015

#### Disadvantages

- Data is one day old
- o Less flexible than PS Query
- Reports are written by ES staff

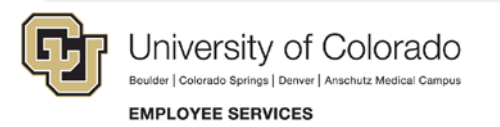

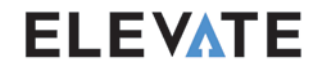

# How to Run a Cognos Report

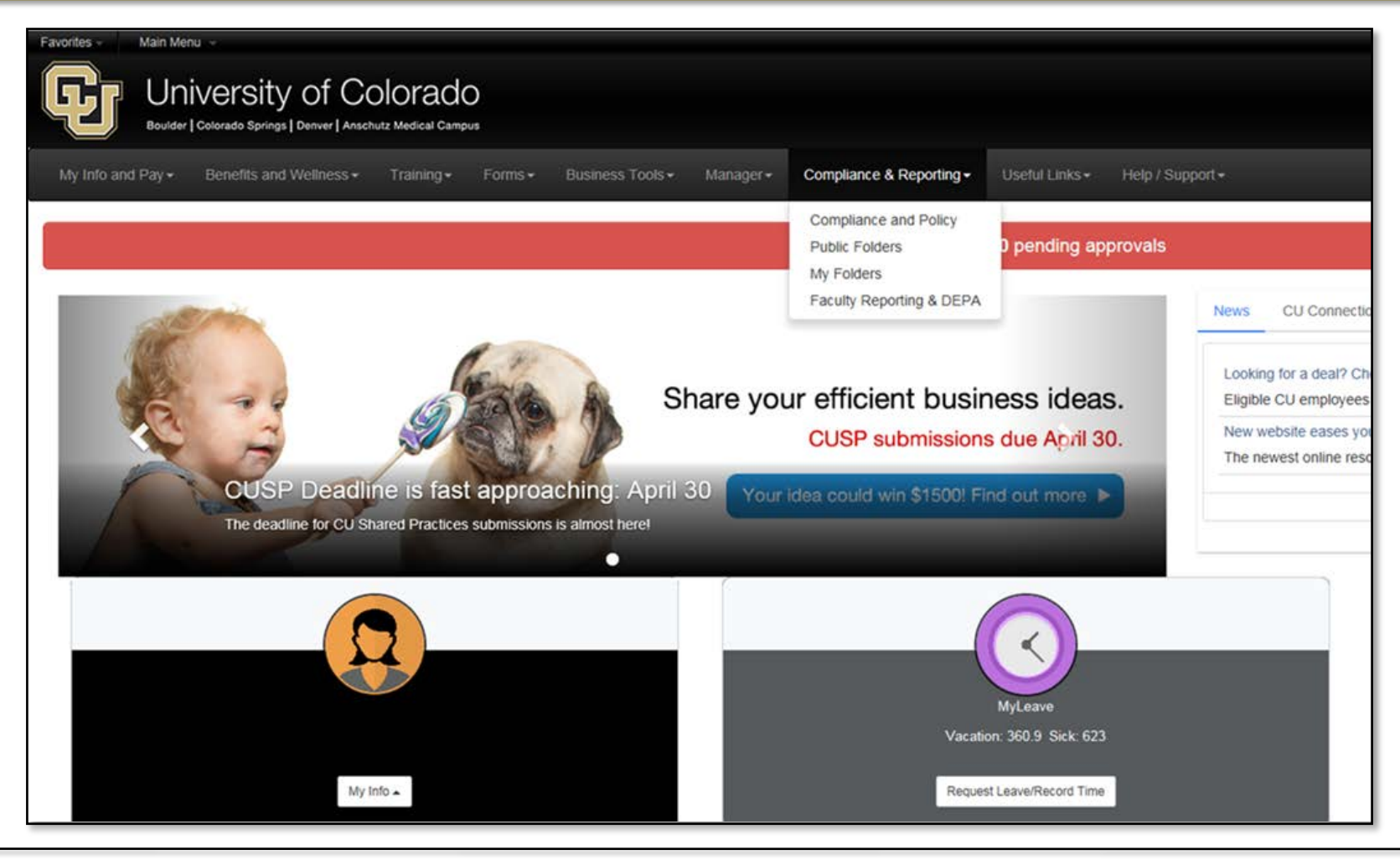

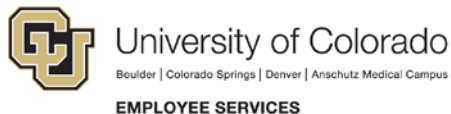

9/22/2015

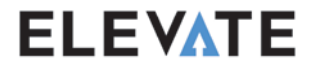

## How to Run a Cognos Report

| Public Folders My Folders |                         |                |              |
|---------------------------|-------------------------|----------------|--------------|
| My Folders > Sample       |                         | 🖆 📽 🢖 🗟 🥳      | 🗈 🗈 🗙 🗩 📑    |
|                           |                         | Entries: 1 - 1 |              |
| □ Name ≎                  | Modified $\diamond$     | Actions        |              |
| Sample Report             | August 20, 2015 2:13:39 | ) PM 🔲 🕨       | 📐 🔇 🔡 🖬 More |
|                           |                         |                |              |
|                           |                         |                |              |
|                           |                         |                |              |
|                           |                         |                |              |

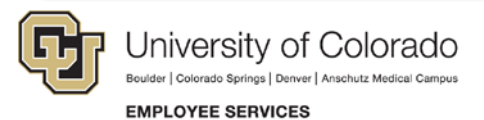

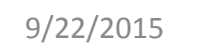

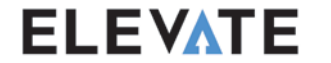

# **Cognos Report Options**

| University of Colorado<br>Boulder   Colorado Springs   Denver   Anschutz Medical Compus<br>EMPLOYEE SERVICES |           |          |                            |    | Keep this version  Add this rep |      |  |   |
|----------------------------------------------------------------------------------------------------|-----------|----------|----------------------------|----|---------------------------------|------|--|---|
| Samp                                                                                                    | le Repor  | t        | Wiew in Excel 2007 Data    |    | View in Excel Options           |      |  |   |
| EMPLID                                                                                                    | LAST NAME | FIRST NA | View in Event 2007 Formert | 1  |                                 |      |  | 1 |
| 276400                                                                                                    | TEST      | U        | View in Excel 2007 Format  |    | 5UCA                            | 5UCA |  |   |
| 276526                                                                                                    | TEST      | TES      | Wiew in Event 2002 Format  |    | 5UCA                            | 5UCA |  |   |
|                                                                                                    |           |          | Wew In Excel 2002 Format   |    |                                 |      |  |   |
|                                                                                                    |           |          | View in CSV Format         |    |                                 | 7    |  |   |
|                                                                                                    |           | 8        |                            | 10 |                                 |      |  |   |
|                                                                                                    |           |          |                            | -  |                                 |      |  |   |

Report options are located in the top right corner

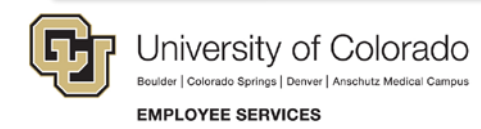

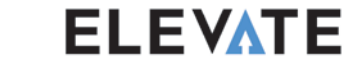

# **PeopleSoft Reports**

**PeopleSoft Reports**—Pre-defined delivered and custom reports that are available within PeopleSoft.

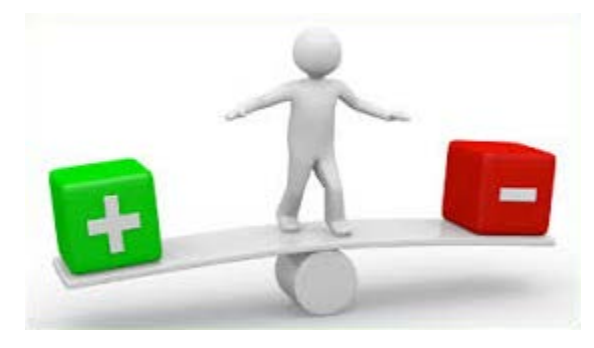

#### Advantages

- o Uses real-time data
- Complex logic
- $\circ$  Many will be available day 1
- Scheduling and distribution is available

9/22/2015

#### Disadvantages

- o Run through Report Manager
- Requires HCM user credentials
- Changes to reports require a technical resource

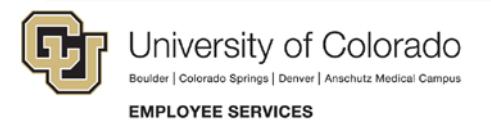

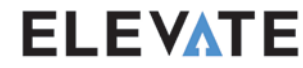
## Available PeopleSoft Reports

#### Delivered

- Vacant Position Report
- Position Status Report
- Emergency Contacts
- Employee Birthday Report
- Many more!

#### Custom

- Employee
   Compensation
- Payroll Register
- Time Report

   (listing of all time and leave reported in a payroll)
- Many more!

| Output    |
|-----------|
| • 🖾 PDF   |
| • 🖹 Excel |
| • 🕼 HTML  |
| • 🖹 CSV   |
| • 🖹 TXT   |

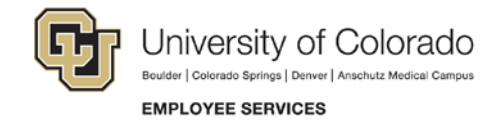

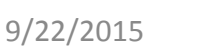

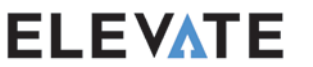

#### How to Run a PeopleSoft Report

|                                                                                                    | —                                     |                                      |
|----------------------------------------------------------------------------------------------------|---------------------------------------|--------------------------------------|
| HCM User WorkCenter                                                                                                    | <                                     |                                      |
| HCM User WorkCenter HCM User Resources                                                                                                    |                                       |                                      |
| Queries C o 🗸                                                                                                    | Run Control                           |                                      |
| <ul> <li>✓ Query Manager</li> <li>✓ Workforce Queries</li> <li>✓ Hyper Link</li> <li>✓ Time Entry Detail</li> <li>✓ List of Employees by Dept.</li> <li>✓ Hyper Link</li> <li>✓ Organization Queries</li> <li>✓ CU Department Codes</li> <li>✓ Hyper Link</li> <li>✓ CU Location Code Table</li> </ul> | Run Control ID Sample                 | Report Manager Process Monitor Run   |
| <ul> <li>Earnings Code Table</li> <li>Reports/Processes</li> <li>Workforce Reports</li> <li>Employee Compensation Report</li> <li>Employee Turnover Analysis</li> </ul>                                                                                                    | Return to Search E Notify             | <mark>□. Add</mark> 迎 Update/Display |
| <ul> <li>Organizational Development</li> <li>Active Position History</li> <li>Budget Status</li> <li>Vacant Position</li> <li>Most Used Reports</li> <li>Most Used Reports</li> <li>Search Reports</li> </ul>                                                                                          | If prompted, enter repo<br>click run. | ort parameters, and then             |

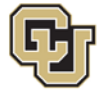

University of Colorado Boulder | Colorado Springs | Denver | Anschutz Medicai Campus

EMPLOYEE SERVICES

ELEVATE

#### How to Run a PeopleSoft Report

| User ID SH        | EL000088     |         |        | Run Control I  | D Sample |                 |              |
|-------------------|--------------|---------|--------|----------------|----------|-----------------|--------------|
| Server Name       |              | •       | Run D  | ate 09/15/2015 | 31       |                 |              |
| Recurrence        |              | •       | Run Ti | me 5:55:40PM   | R        | eset to Current | Date/Time    |
| Time Zone         | Q            |         |        |                |          |                 |              |
| rocess List       |              |         |        |                |          |                 |              |
| elect Description |              | Process | Name   | Process Type   | *Type    | 'Format         | Distribution |
| Vacant Budgetee   | Position Rpt | POS007  |        | BI Publisher   | Web      |                 | Distribution |
|                   |              |         |        |                |          | PDF             |              |
|                   |              |         |        |                |          | RTF             |              |
|                   |              |         |        |                |          | XLS             |              |
|                   | _            |         |        |                |          |                 |              |
| OK Cancel         |              |         |        |                | 2        | 0               |              |
|                   |              |         |        |                |          |                 |              |

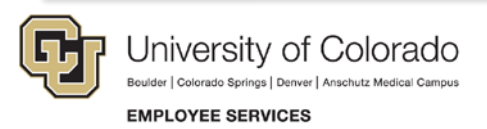

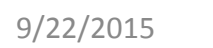

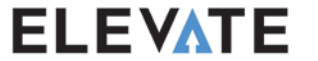

#### How to Run a PeopleSoft Report

| old | er                     | •                   | Instance       |               | to              | R                       | efresh       |                     |
|-----|------------------------|---------------------|----------------|---------------|-----------------|-------------------------|--------------|---------------------|
| an  | ne                     |                     | Created On     |               | 31              | Last                    | •            | 1 Days              |
| Re  | ports                  |                     | Per            | rsonalize   F | Find   View All | a   🔜                   | First 🕙 1-4  | of 4 🕑 Last         |
|     | Report                 | Report Des          | scription      | Folder Nar    | ne              | Completion<br>Date/Time | Report<br>ID | Process<br>Instance |
| 1   | POS007 -<br>POS007.pdf | POS007 -            | POS007.PDF     | General       |                 | 09/15/15<br>5:42PM      | 906702       | 1937710             |
| 2   | POS007 -<br>POS007.htm | POS007 -            | POS007.HTM     | General       |                 | 09/15/15<br>4:22PM      | 906693       | 1937702             |
| 3   | PER010                 | EMPLOYE<br>ANALYSIS | E TURNOVER     | General       |                 | 09/15/15<br>4:20PM      | 906692       | 1937704             |
| 4   | POS004                 | ACTIVE PO<br>REPORT | SITION HISTORY | General       |                 | 09/15/15<br>4:19PM      | 906691       | 1937703             |
| 0 b | pack to Vacant P       | osition             |                |               |                 |                         |              |                     |

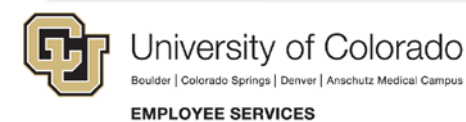

ELEVATE

### Sample PeopleSoft Report

| Report ID:                                   | POSO16CU                         |                              | VACAN                                                                              | PeopleSoft<br>T POSITION LI              | STING                                |                                               | Pa<br>Ruu<br>Ruu                                             | ge No.<br>n Date<br>n Time | 1<br>09/15/2015<br>17:52:21 |
|----------------------------------------------|----------------------------------|------------------------------|------------------------------------------------------------------------------------|------------------------------------------|--------------------------------------|-----------------------------------------------|--------------------------------------------------------------|----------------------------|-----------------------------|
| Department I                                 | D: 51000 E                       | Employee S                   | õervices                                                                           |                                          |                                      |                                               |                                                              |                            |                             |
| Position Nbr                                 | Dept ID                          | Job Code                     | Description                                                                        | <u>Reg/Temp</u>                          | <u>Full/Part Time</u>                | <u>Status</u>                                 | <u>Status Date</u>                                           |                            |                             |
| 00001315<br>00001567<br>00001433<br>00665007 | 51000<br>51000<br>51000<br>51000 | 1100<br>2268<br>2445<br>2448 | Distinguished Professor<br>Data Analyst<br>Wellness Program Mgr<br>HR Professional | Regular<br>Regular<br>Regular<br>Regular | >= 50%<br>>= 50%<br>>= 50%<br>>= 50% | No Action<br>Approved<br>Approved<br>Approved | <b>U6k86</b> /2013<br>12/19/2014<br>06/11/2014<br>10/08/2013 |                            |                             |

|    | А              | В          | С           | D                    | E          | F              | G        | н           |
|----|----------------|------------|-------------|----------------------|------------|----------------|----------|-------------|
| 1  |                | PeopleSoft |             |                      |            |                |          |             |
| 2  | Report ID:     | POS016CU   | VACANT POS  | ITION LISTING        | Page No. 1 |                |          |             |
| 3  | Run Date       | 9/15/2015  |             |                      |            |                |          |             |
| 4  | Run Time       | 17:40:32   |             |                      |            |                |          |             |
| 5  | Department ID: | 51000      | Employee Se | rvices               |            |                |          |             |
| 6  | Position Nbr   | Dept ID    | Job Code    | Description          | Reg/Temp   | Full/Part Time | Status   | Status Date |
| 7  | 1433           | 51000      | 2445        | Wellness Program Mgr | Regular    | >= 50%         | Approved | 6/11/2014   |
| 8  | 1567           | 51000      | 2268        | Data Analyst         | Regular    | >= 50%         | Approved | 12/19/2014  |
| 9  | 2380           | 51000      | 2448N       | Payroll Professional | Regular    | >= 50%         | Approved | 7/8/2015    |
| 10 | 616634         | 51000      | 4102        | Student Asst II      | Temporary  | < 50%          | Approved | 1/14/2013   |

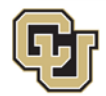

University of Colorado Boulder | Colorado Springs | Denver | Anschutz Medical Campus

EMPLOYEE SERVICES

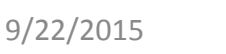

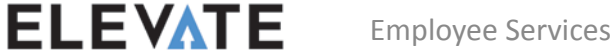

# **PS** Query

**PS Query**—Ad hoc reporting tool delivered within PeopleSoft that lets you find and run existing reports, or define and run your own reports.

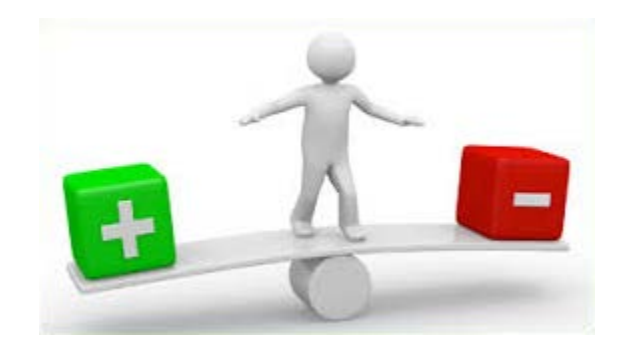

#### Advantages

- o Uses real-time data
- o Ability to drill down
- o Can be created by all users
- Scheduling and distribution is available

9/22/2015

#### Disadvantages

- Requires an understanding of PeopleSoft table structures if creating your own query
- Requires HCM user credentials

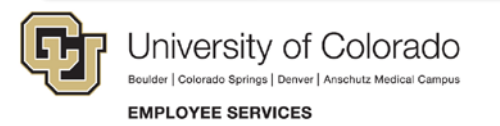

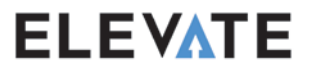

## **Available PS Queries**

- CU\_DEPARTMENT\_TBL
- CU\_FUNDING\_SUSPENSE
- CU\_TRAINING\_REPORT
- CU\_PERSONNEL\_ACTIONS\_REPORT
- CU\_POI\_REPORT
- Many more!

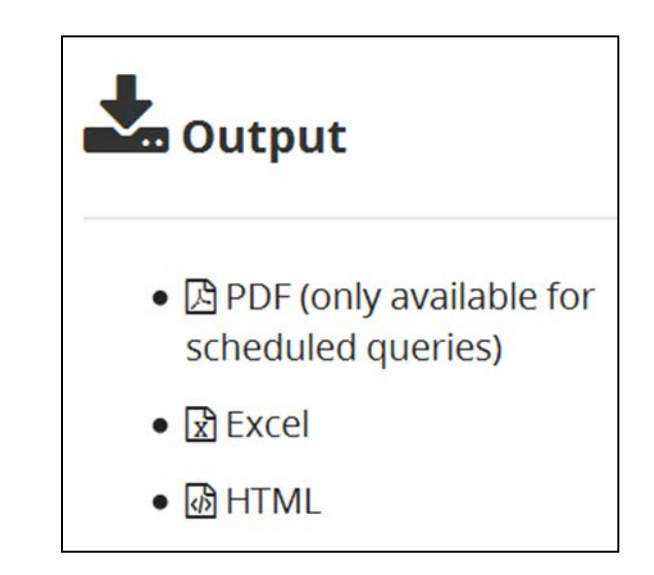

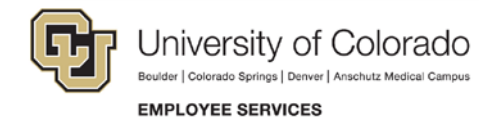

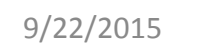

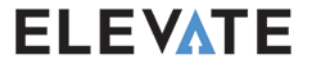

## How to Run a PS Query

#### From the WorkCenter:

| Universi<br>Boulder   Colorado Spr                                                                                                    | ty of Colorado                          |
|----------------------------------------------------------------------------------------------------|-----------------------------------------|
| HCM User WorkCenter                                                                                                    | • «                                     |
| HCM User WorkCenter                                                                                                    | HCM User Resources                      |
| 🙀 Queries                                                                                                    | 0 0 -                                   |
| P Query Manager                                                                                                    |                                         |
|                                                                                                    |                                         |
| CU Employee Birthdat                                                                                                    | e                                       |
| List of Employees by E                                                                                                    | Dept.                                   |
| Most Used Queries                                                                                                    |                                         |
|                                                                                                    |                                         |
| CU Department Codes                                                                                                    |                                         |
| CU Jobcode Descripti                                                                                                    | ons                                     |
| CU Location Code Tab                                                                                                    | ble                                     |
| Earnings Code Table                                                                                                    |                                         |
| Reports/Processes                                                                                                    | 0 •                                     |
| Workforce Reports     Employee Compensate     Employee Turnover A     Organizational Develo     Active Position Histo     Budget Status | ation Report<br>Analysis<br>pment<br>ry |

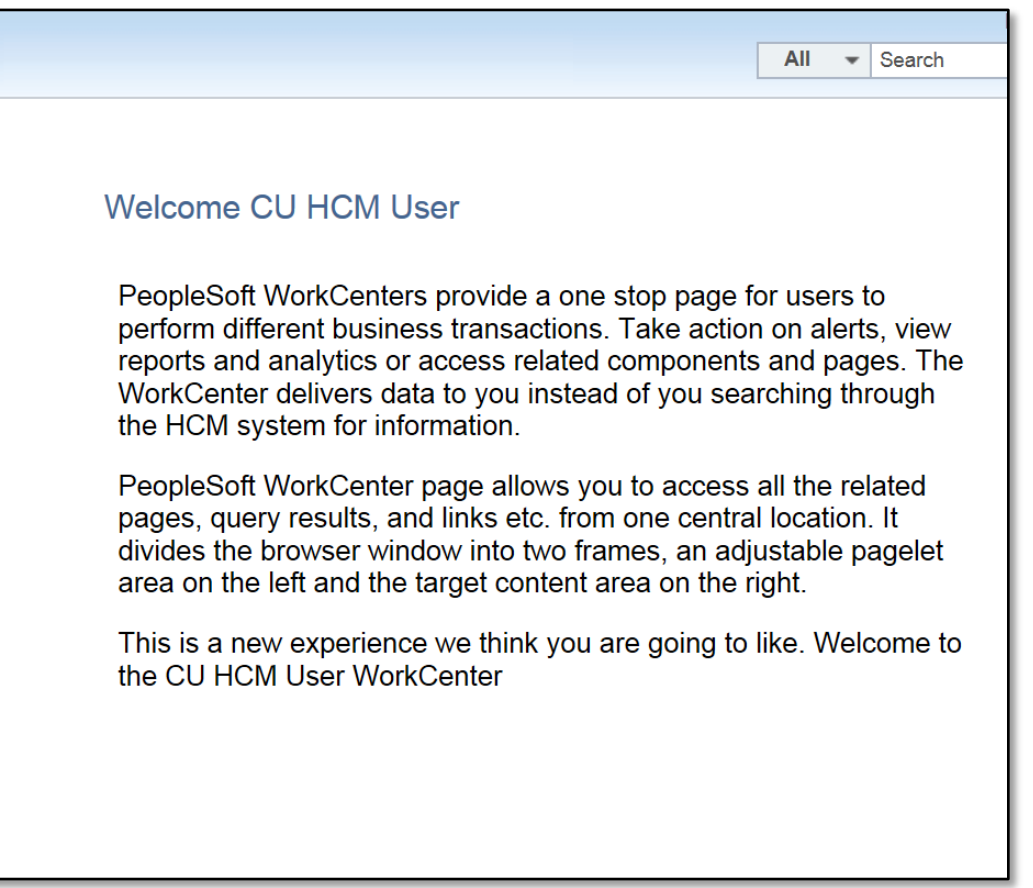

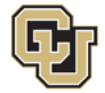

University of Colorado Boulder | Colorado Springs | Denver | Anschutz Medical Campus

EMPLOYEE SERVICES

9/22/2015

ELEVATE

## How to Run a PS Query

|                                  | f C         | olorado             |      |                   |            |          |                                     |              | Home Wo          | klist Add to Favori  |
|----------------------------------|-------------|---------------------|------|-------------------|------------|----------|-------------------------------------|--------------|------------------|----------------------|
| Driversity 0                     |             | 0101 au             |      |                   |            |          |                                     | All - Search |                  | Advance              |
| Bouider   Colorado Springs   Den | ver   Ansci | nutz Medical Campus | CIL  | DEDARTME          | NT TAR     | E.CU     | Department Codes                    |              |                  |                      |
| ICM User WorkCenter              |             | © «                 |      |                   |            |          | Department Codes                    |              |                  |                      |
| HCM User WorkCenter HCM          | l User      | Resources           | Dov  | wnload results ir | n: Excel S | SpreadSh | eet CSV Text File XML File (257 kb) |              |                  |                      |
| Queries                          |             | 0 .                 | Viev | v All             |            |          |                                     |              | First            | 1-100 of 1465 🕦 Last |
| Query Manager                    |             |                     |      | Eff Date          | Dept ID    | Status   | Description                         | Short Desc   | Default Location | Default Local Tax    |
| Workforce Queries                |             |                     | 1    | 01/01/2008        | 10001      | A        | Office of the Chancellor            | Chancellor   | 1UCTR            | NO LOCAL             |
| CU Employee Birthdate            |             |                     | 2    | 01/01/1901        | 10002      | A        | Boulder Faculty Assmbly             | BldFacAsmb   | 1RGNT            | NO LOCAL             |
| Time Entry Detail                |             |                     | 3    | 01/01/1901        | 10003      | A        | Staff Council                       | StaffCncl    | 1UMC             | NO LOCAL             |
| List of Employees by Dept.       |             |                     | 4    | 01/01/1901        | 10004      | А        | Planning, Budget & Analysis         | PInBdgtAnl   | 1RGNT            | NO LOCAL             |
| Most Used Queries                |             |                     | 5    | 01/01/1901        | 10018      | A        | Athletics-Business Affairs          | AthlBusAff   | 1STAD            | NO LOCAL             |
| Organization Queries             |             |                     | 6    | 01/01/1901        | 10023      | A        | Ombuds-Office                       | Ombuds       | 1WLRD            | NO LOCAL             |
| CU Department Codes              |             |                     | 7    | 10/20/2000        | 10025      | A        | University Communications           | Univ Comm    | 1ARCE            | NO LOCAL             |
| CU Jobcode Descriptions          |             |                     | 8    | 01/01/1901        | 10026      | A        | Inst Relations-Publications         | IR-Public    | 1ARCE            | NO LOCAL             |
| CU Location Code Table           |             |                     | 9    | 01/01/1901        | 10030      | Α        | Diversity & Equity                  | Div&Eq       | 1RGNT            | NO LOCAL             |
| Earnings Code Table              |             |                     | 10   | 01/01/2007        | 10031      | А        | VC - Academic Affairs               | VC-AcadAff   | 1RGNT            | NO LOCAL             |
| Reports/Processes                |             | 0 -                 | 11   | 01/01/1901        | 10032      | A        | MCDB-Bio Sciences Initiative        | BIOSCINIT    | 1IBS5            | NO LOCAL             |
|                                  |             |                     | 12   | 01/01/2014        | 10035      | A        | VCAA: Faculty Teaching Excelnc      | FacTchExc    | 1ATLS            | NO LOCAL             |
| Workforce Reports                |             |                     | 13   | 01/01/1901        | 10036      | А        | VCAA: Assoc VC Undergrad Educ       | VCAA: Asso   | 1RGNT            | NO LOCAL             |
| Employee Compensation R          | eport       |                     | 14   | 02/01/2012        | 10039      | A        | VCAA:Undergr Enrichment Prgms       | VCAA UndEn   | 1LIBR            | NO LOCAL             |
| Employee Turnover Analysi        | S           |                     | 15   | 01/01/1901        | 10040      | А        | VCAA: ROTC-Air Force                | ROTC-AF      | 1STAD            | NO LOCAL             |
| Organizational Development       |             |                     | 16   | 01/01/1901        | 10041      | А        | VCAA: ROTC-Army                     | ROTC-Army    | 1STAD            | NO LOCAL             |
| Active Position History          |             |                     | 17   | 01/01/1901        | 10042      | А        | VCAA: ROTC-Naval                    | ROTC-Naval   | 1STAD            | NO LOCAL             |
| Budget Status                    |             |                     | 18   | 01/01/1901        | 10043      | А        | VCAA: Colo Alliance For Sci         | CoAlliSci    | 1MSSC            | NO LOCAL             |
|                                  |             | <b>A -</b>          | 19   | 01/01/1901        | 10044      | Α        | VCAA: Presidents Ldrshp Class       | PresLdrCls   | 1LIBR            | NO LOCAL             |
| CU Careers                       |             | Q 4                 | 20   | 01/01/1901        | 10045      | А        | Admissions                          | Admissions   | 1RGNT            | NO LOCAL             |
|                                  |             |                     | 21   | 06/01/2001        | 10046      | Α        | Financial Aid                       | FinAid       | 1RGNT            | NO LOCAL             |
| ly Requisitions Count            | 0           | φ.                  | 22   | 07/30/2004        | 10048      | А        | Orientation                         | Orientatn    | 1RGNT            | NO LOCAL             |
| My Candidates Count              | 0           | 10                  | 23   | 07/30/2007        | 10051      | Α        | ITS-Administration Old 6/2010       | ITS-Admin    | 1COMP            | NO LOCAL             |
| my Candidates Count              | 0           |                     | 24   | 01/01/1901        | 10057      | Α        | VC-Vice Chancellor for Researc      | VC-Vice Ch   | 1RGNT            | NO LOCAL             |

#### Results are shown in the display window

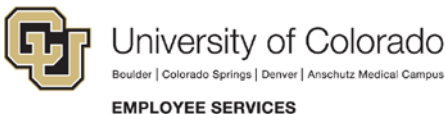

Colorado Springs | Denver | Anschutz Medical Campus

9/22/2015

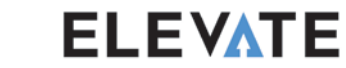

## How to Run a PS Query

#### From Query Manager:

| HCM User WorkCenter 🔹 «                                                                    | o 11                                                                                          |                                    |                                     |  |  |  |  |  |
|--------------------------------------------------------------------------------------------|-----------------------------------------------------------------------------------------------|------------------------------------|-------------------------------------|--|--|--|--|--|
| HCM User WorkCenter HCM User Resources                                                     | Query Manager                                                                                 |                                    |                                     |  |  |  |  |  |
| Queries O 🗸                                                                                | Enter any information you have and click Search. Leave fields blank for a list of all values. |                                    |                                     |  |  |  |  |  |
| P Query Manager                                                                            | Find an Existing Query   Create New Query                                                     | ,                                  |                                     |  |  |  |  |  |
| <ul> <li>✓ Workforce Queries</li> <li>₽ Hyper Link</li> <li>₽ Time Entry Detail</li> </ul> | *Search By Query Name  Search Advanced Search                                                 | begins with CU                     |                                     |  |  |  |  |  |
| <ul> <li>List of Employees by Dept.</li> <li>Hyper Link</li> </ul>                         | Search Results                                                                                |                                    |                                     |  |  |  |  |  |
| <ul> <li>Organization Queries</li> <li>CU Department Codes</li> <li>Hyper Link</li> </ul>  | *Folder View All Folders<br>Check All Uncheck All                                             | ×Action Choose                     | Go                                  |  |  |  |  |  |
| Reports/Processes                                                                          | Query                                                                                         |                                    | Personalize   Find   View A         |  |  |  |  |  |
|                                                                                            | Select Query Name Des                                                                         | owner                              | Folder Edit Run to Run<br>HTML Exce |  |  |  |  |  |
| Workforce Reports     Employee Companyation Depart                                         | CU_DEPARTMENT_TABLE_TB CU                                                                     | J Department Codes Private         | HTML Exce                           |  |  |  |  |  |
| Employee Compensation Report     Employee Turnover Analysis                                | CU_LOCATION_CODE_TABLE_TB                                                                     | J Location Code Table Private      | Edit HTML Exce                      |  |  |  |  |  |
| Organizational Development     Active Desition Mistory                                     | CUSTOM00_GENDER_RATIO_ANALYSIS                                                                | ustom00-Gender Ratio Public Public | Edit HTML Exce                      |  |  |  |  |  |
| Active Position History     Budget Status                                                  | CUSTOM01_INJURY_SUMMARY Cu                                                                    | stom01-Injury Summary Public       | Edit HTML Exce                      |  |  |  |  |  |
| Vacant Position                                                                            | CUSTOM02_SALARY_BUDGET_LISTING                                                                | stom02-Salary Budget Public        | Edit HTML Exce                      |  |  |  |  |  |
|                                                                                            |                                                                                               | Istom03-Retirement                 | Edit HTML Exce                      |  |  |  |  |  |

#### Run to HTML opens results in a new tab – can also run directly to Excel

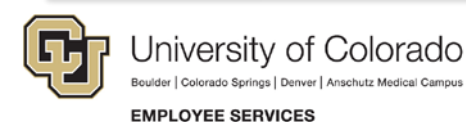

9/22/2015

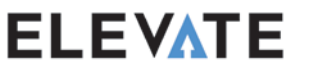

## Sample Report w/ Drilldown

#### CU\_DEPARTMENT\_TABLE\_TB- CU Department Codes

Download results in : Excel SpreadSheet CSV Text File XML File (257 kb)

#### View All

First 1-100 of 1465 🕑 Last

|   | Eff Date   | Dept ID | Status | Description                 | Short Desc | Default Location | Default Local Tax |
|---|------------|---------|--------|-----------------------------|------------|------------------|-------------------|
| 1 | 01/01/2008 | 10001   | А      | Office of the Chancellor    | Chancellor | 1UCTR            | NO LOCAL          |
| 2 | 01/01/1901 | 10002   | А      | Boulder Faculty Assmbly     | BldFacAsmb | 1RGNT            | NO LOCAL          |
| 3 | 01/01/1901 | 10003   | А      | Staff Council               | StaffCncl  | <u>1UMC</u>      | NO LOCAL          |
| 4 | 01/01/1901 | 10004   | Α      | Planning, Budget & Analysis | PInBdgtAnl | 1RGNT            | NO LOCAL          |
| 5 | 01/01/1901 | 10018   | А      | Athletics-Business Affairs  | AthlBusAff | 1STAD            | NO LOCAL          |
| 6 | 01/01/1901 | 10023   | А      | Ombuds-Office               | Ombuds     | 1WLRD            | NO LOCAL          |
| 7 | 10/20/2000 | 10025   | А      | University Communications   | Univ Comm  | 1ARCE            | NO LOCAL          |
| 8 | 01/01/1901 | 10026   | А      | Inst Relations-Publications | IR-Public  | 1ARCE            | NO LOCAL          |
| 9 | 01/01/1901 | 10030   | А      | Diversity & Equity          | Div&Eq     | 1RGNT            | NO LOCAL          |

# Default Location field has been linked to the Location Code query

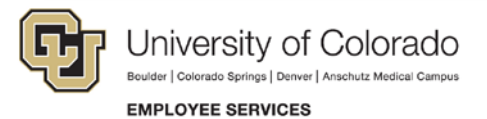

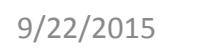

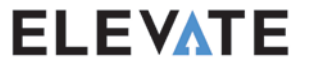

# Sample Report w/ Drilldown

| Download results in :       Excel SpreadSheet       CSV Text File       XML File       (1 kb)         View All       Eff Date       Location       Description       Short Desc       Building       Address 1       Address 2       City |                                                                       | ULOCATION_CODE_TABLE_TB- CU Location Code Table |                  |          |            |                            |          |            |  |  |  |  |
|----------------------------------------------------------------------------------------------------|-----------------------------------------------------------------------|-------------------------------------------------|------------------|----------|------------|----------------------------|----------|------------|--|--|--|--|
| Eff Date       Location       Description       Short Desc       Building       Address 1       Address 2       City                                                                                                    | Download results in : Excel SpreadSheet CSV Text File XML File (1 kb) |                                                 |                  |          |            |                            |          |            |  |  |  |  |
| Eff Date         Location         Description         Short Desc         Building         Address 1         Address 2         City                                                                                                    | First 1-1 of 1 Last                                                   | View All                                        |                  |          |            |                            |          |            |  |  |  |  |
|                                                                                                    | City State Postal                                                     | Address 2                                       | Address 1        | Building | Short Desc | Description                | Location | Eff Date   |  |  |  |  |
| 1 01/01/1901 1UMC University Memorial Center UMC 205 1669 Euclid Ave. Boulde                                                                                                    | Boulder CO 80309                                                      | Bo                                              | 1669 Euclid Ave. | 205      | UMC        | University Memorial Center | 1UMC     | 01/01/1901 |  |  |  |  |

Clicking the drilldown link from Default Location opens a new tab with the location information for that Location Code

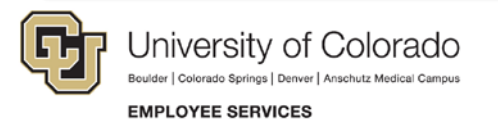

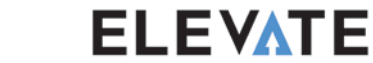

### Summary Comparison of Reporting Tools

| Report Features               | CU Careers    | Cognos     | PeopleSoft<br>Reports | PS Query   |
|-------------------------------|---------------|------------|-----------------------|------------|
| Real Time Data                | Vear (30 min) | $\bigcirc$ | -                     | -          |
| Pre-Defined/Delivered Reports | ✓             | <b>~</b>   | -                     | -          |
| Ad Hoc Data                   | $\bigcirc$    | $\bigcirc$ | $\bigcirc$            | -          |
| Scheduling and Distribution   | <             | <b>~</b>   | -                     | -          |
| Built-in Analysis Tools       | ✓             | -          | $\bigcirc$            | $\bigcirc$ |
| HCM User Credentials          | $\bigcirc$    | $\bigcirc$ | -                     | -          |

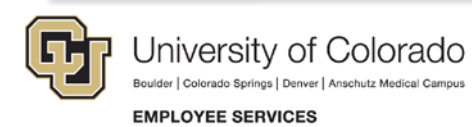

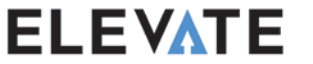

# How Reports Will Evolve

- More reports will be added
- Cognos will eventually incorporate CU Careers and time collection data!
- Increased agility means reports can evolve faster

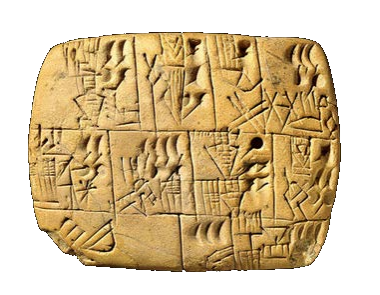

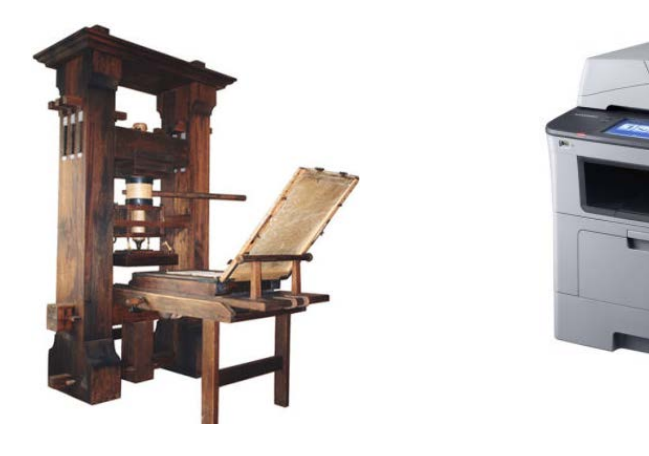

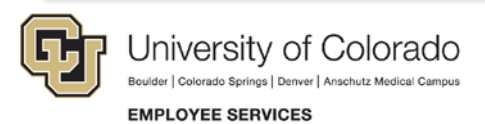

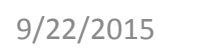

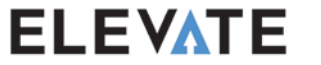

### **Reports Resources**

http://www.cu.edu/employee-services/query

- PS Query Introduction video
- List of available CU queries and tables
- HRMS Security Access Form

For questions concerning HCM data

Email: <u>hcmdata@cu.edu</u>

| HOME / EMPLOYEE SERVICES / TECHNOLOGIES |
|-----------------------------------------|
| Technologies                            |
|                                         |
| Technologies                            |
| Jobs at CU for<br>Administrators        |
| HRMS                                    |
| Query                                   |
| My.Leave                                |

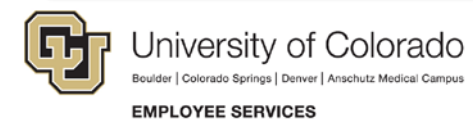

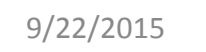

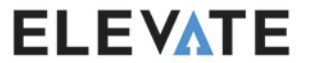

# What We Looked At...

- WorkCenters a new, easy-to-use tool
- New and different reporting tools
  - CU Careers Oracle Business Intelligence
  - o Cognos
  - o PeopleSoft Reports
  - o PS Query

# Key Concepts to Remember:

- CU Careers is the new home for reports that used to be run in PeopleAdmin
- There are many reports and queries available

9/22/2015

• If you need assistance, just ask!

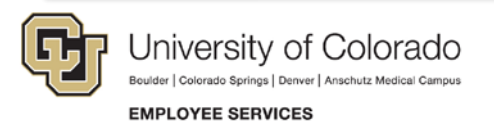

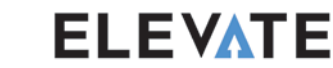

## Thank You

- Email questions to: <u>hcm\_community@cu.edu</u>
- Subscribe to our blog at: <u>https://www.cu.edu/blog/hcm-community</u>

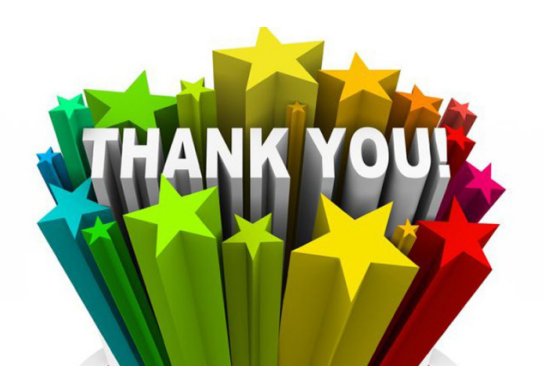

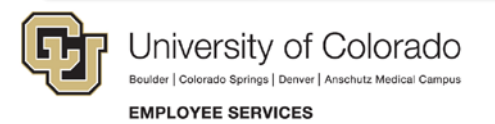